# ユーザーガイド

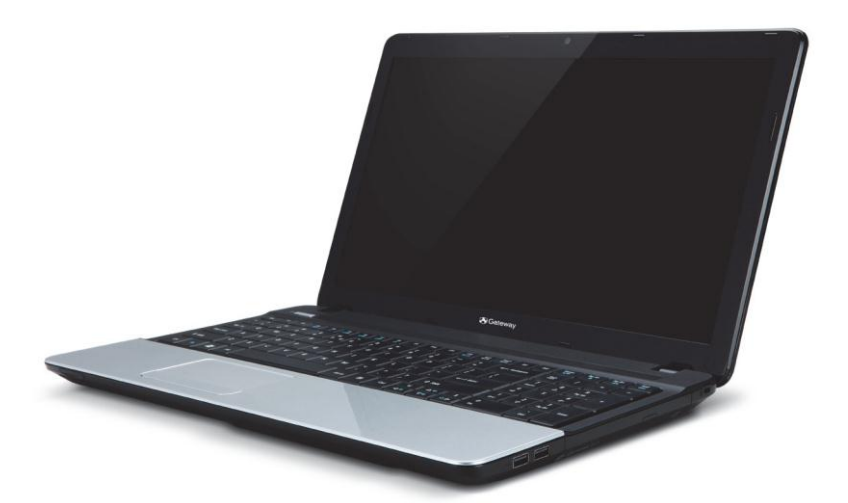

# Gateway NE56R/NE51B

目次

# 目次 2 コンピュータの起動 4 ワイヤレス LAN 機能 5 登録 5 その他のオプション 5 ソフトウェアのインストール 5 復元 6 Gateway サポート 6 Gateway Web サイト 6 保証および連絡先情報 6

#### コンピュータの基礎

| 本製品を安全かつ快適にお使いいただくために | 7  |
|-----------------------|----|
| 安全のためのご注意             | 7  |
| コンピュータ環境              | 7  |
| ご注意                   | 8  |
| ケーブル                  | 8  |
| コンピュータのお手入れ           | 9  |
| コンピュータの補修             | 9  |
| 健康に関するご注意             | 10 |
|                       |    |

#### コンピュータについて

| 上面- 画面    |  |
|-----------|--|
| 上面- キーボード |  |
| 特殊キー      |  |
| ホットキー     |  |
| タッチパッド    |  |

| マルチジェスチャ |  |
|----------|--|
| 正面       |  |
| 左面       |  |
| 右面       |  |
| 底面       |  |

#### コンピュータのアップグレード

| オプションを使った拡張     | 24 |
|-----------------|----|
| 接続オプション         | 24 |
| メモリカードリーダー      | 24 |
| 内蔵ネットワーキング      |    |
| USB             |    |
| ビデオポート          |    |
| HDMI (特定のモデルのみ) | 27 |
| ヘッドフォンとマイクロフォン  | 27 |

24

28

#### 電源

7

12

| ℃ 電源アダブター       |    |
|-----------------|----|
| 、ッテリー           | 29 |
| バッテリーの特徴        |    |
| バッテリーの寿命を延長するには |    |
| バッテリーの交換        |    |
| バッテリーの取り外しと取りつけ |    |
| バッテリーの充電        | 32 |
| バッテリー残量の確認      |    |
| バッテリーの寿命を最適化する  |    |
| 低残量警告           |    |
|                 |    |

## ソフトウェア 34

| WINDOWS とソフトウェアの使い方 | 34 |
|---------------------|----|
| ウェルカムセンター           | 34 |

| インターネットセキュリティ オファー           |    |
|------------------------------|----|
| Gateway Recovery Management  |    |
| マルチメディアファイルの再生               |    |
| Windows Media Player         |    |
| Windows Media Center (オプション) |    |
| 自動再生                         |    |
| ダウンロードしたファイルの再生              |    |
| ソーシャルネットワーク (オプション)          |    |
| ログインまたはサインアップ                |    |
| アクセス許可                       |    |
| ソーシャル ネットワークへのアクセス           |    |
| クイックアクション                    |    |
| 新しいフィードと情報の確認                |    |
| 設定の変更                        | 40 |
| インターネット                      | 41 |

| インターネットへの最初のステップ     | 41 |
|----------------------|----|
| コンピュータの保護            | 41 |
| インターネットサービス プロバイダの選択 | 41 |
| 接続タイプ                | 42 |
| ネットワーク接続             | 43 |
| ワイヤレスネットワーク          | 43 |
| ワイヤレス LAN のコンポーネント   | 44 |
| ネットサーフィン             | 46 |
| Gateway Web サイト      | 46 |
| セキュリティ               | 46 |
| 定義                   |    |

| コンピュータを保護するには         |   |
|-----------------------|---|
| Windows セキュリティツールによる= | ン |
| ピュータ保護                |   |

#### ヘルプデスク 58

| 安全にコンピュータをお使いいただくために  | 58 |
|-----------------------|----|
| メンテナンス                | 58 |
| アップデート                | 65 |
| インターネット セキュリティ        | 65 |
| オペレーティング システム、ソフトウェアお |    |
| よびドライバ                | 65 |
| Windows リモートアシスタンス    | 66 |

#### 復元

| GATEWAY RECOVERY MANAGEMENT<br>リカバリーディスクの作成<br>システムの復元<br>復元タイプ | 67<br>67<br>70<br>71 |
|-----------------------------------------------------------------|----------------------|
| 規制について                                                          | 77                   |
| 環境                                                              | 89                   |
| ソフトウェアライセンス                                                     |                      |
| 索引                                                              | 95                   |

Copyright © 03/2012.

Gateway NE56R/NE51B ユーザーガイド

無断複製を禁止します。

初版:2012年3月2日

registration.gateway.com で Gateway 製品登録をしていただくことによって、安全に、より快適に製品をお使いいただけます。

備考:このガイドに示すすべての画像はあくまでも参考用です。実際の構成とは異な る場合があります。

67

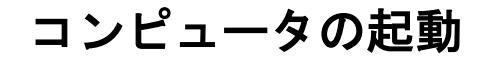

Gateway 製品をお買い上げいただきありがとうございます。

このガイドにはコンピュータの機能と使い方が記載されています。

セットアップ手順に示されているとおりにコンピュータをセットアップして起動する と、インターネットへの接続に役立ついくつかの質問が尋ねられます。その後、コン ピュータはインストール済みソフトウェアを設定します。

## ワイヤレス LAN 機能

ワイヤレスネットワークに接続するには、まず、コンピュータのワイヤレス機能がオ ンになっていることを確認し、接続先のルーターまたはモデムも正しく設定されてい ることを確認してください。

- ワイヤレスがオンになっていない場合は、ワイヤレス通信キー(<sup>(ful)</sup>)を押して Launch Manager を開き、Wi-Fi がオンになっていることを確認します。
- 使用可能なネットワークをコンピュータが検出して表示します。ネットワークを選択し、必要であればパスワードを入力します。
- しばらくすると、コンピュータはインターネットに接続します。

ネットワークが検出されないか、またはコンピュータがインターネットに接続しない 場合は、インターネットサービスプロバイダまたはルーターのマニュアルを参照して ください。コンピュータが起動し、コンピュータを使用できる状態になったら、Internet Explorerを開き、画面の指示に従ってください。

または、ネットワークケーブルを使用して直接ルーターのネットワークポート に接続します。インターネットサービスプロバイダまたはルーターのマニュア ルを参照してください。

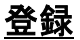

初めてコンピュータをお使いになる際は、コンピュータを登録されるようお薦めしま す。ユーザー登録をされた方は、以下のような特典をお受けいただけます。

- Gateway コミュニティのメンバー: プロモーション情報のお届け、お客様アンケートへのご参加。
- Gateway から最新ニュースをお届け。

#### 登録方法

コンピュータを初めて起動すると、登録を促す画面が表示されます。情報を入力し、[次 へ]をクリックしてください。次の画面には、お客様に合わせてカスタマイズしたサー ビスを提供できるように、必要な情報をご記入いただくオプションのフィールドが含 まれています。

#### <u>その他のオプション</u>

Gateway 製品の登録は、registration.gateway.com でも受け付けております。お住ま いの国を選択し、画面の指示に従ってください。

ユーザー登録が完了すると、重要な情報が記載された確認のための電子メールをお届 けします。この情報は大切に保管してください。

## <u>ソフトウェアのインストール</u>

コンピュータが自動的にソフトウェアをインストールし、コンピュータを使用する準備をします。この作業には時間がかかりますが、インストールが完了するまでコン ピュータの電源を切らないでください。

# <u>復元</u>

できるだけ早くリカバリーディスクを作成してください。Gateway Recovery Management プログラムを使用すると、リカバリーディスクを作成し、Gateway が提 供するアプリケーションおよびドライバを復元または再インストールできます。

## 問題が発生した場合

Gateway は購入品のサポートにいくつかのオプションを用意しています。

#### <u>Gateway サポート</u>

コンピュータのシリアル番号、購入日時、購入場所、モデル名をこのガイドの表紙に 書き留めておいてください。購入証明(レシート)を保管しておいてください。弊社に 電話にてお問い合わせになる場合は、問題発生時に表示されたエラーメッセージをメ モしておき、可能であればコンピュータの電源を入れた状態でお手元にご用意くださ い。このようにしていただくことにより、より迅速なサービスをお届けすることが可 能になります。

#### <u>Gateway Web サイト</u>

www.gateway.com をご覧ください。「サポート」セクションには、最新の情報、ヘル プ、ドライバ、ダウンロードがあります。

#### 保証および連絡先情報

保証書には本コンピュータの保証条件と、テクニカルサポートの連絡先が記載されて います。

# コンピュータの基礎

# 本製品を安全かつ快適にお使いいただくために

#### 安全のためのご注意

コンピュータを快適な状態でお使いいただき、健康や身体への影響を防止するために、 次の注意事項に従ってください。

#### コンピュータ環境

コンピュータをご使用になる場合は、次の点に注意してください。

- 安定したスタンドかテーブルの上でお使いください。コンピュータを落とすと、コンピュータに深刻な損傷を与える恐れがあります。
- 振動の強い場所ではご使用にならないでください。またスポーツ、エクササイズ、 その他動きの激しい環境での動作に使用することはできません。振動や激しい動き により、止め具が緩んだり、内部パーツが破損したり、バッテリーの液漏れを生じ たりする可能性があります。
- 直射日光を避け、また熱を発する機器から離してください。
- 磁場または静電放電を発生させる機器から離してください。
- 携帯電話からは 30 センチ以上離してください。
- ホコリの多い環境、または湿っぽい環境では使用しないでください。
- 水場の近くでは使用しないでください。コンピュータに液体をこぼさないでください。
- カーペットや、その他電荷を持ちうる場所にコンピュータを設置しないでください。

ご注意

- スロットおよび通気孔は、本製品を確実に動作させ、過熱を防ぐための通気用に設けられています。通気孔を塞いだり、もので覆ったりしないでください。通気孔を 塞いでしまう可能性がありますので、本製品をベッド、ソファなどの不安定な場所に設置しないでください。本製品を暖房器具の近くや上に設置したり、適切な通風が保証されないかぎり棚に設置したりしないでください。
- 本製品のスロットに異物を押し込まないでください。高圧で危険な個所に触れたり 部品がショートし、火災や感電の原因となり大変危険です。本製品に液体をこぼさ ないでください。
- 内部パーツの損傷およびバッテリーの液漏れを防ぐために、本製品は必ず安定した 場所に設置してください。
- 本製品を振動の強い環境で使用しないでください。予期せぬ電源ショートや、ルーター装置、HDD、光学ドライブの故障の原因となり、リチウムバッテリーが爆発する危険性もあります。

#### <u>ケーブル</u>

次のことを確認してください。

- ケーブルを引っ張り過ぎていないこと、また人が踏んだり、躓いたりしないこと。
- その他の機器でケーブルが押しつぶされていないこと。
- 電源ケーブルをコンセントに接続する前に、コンピュータに接続してあること。
- コンピュータから電源ケーブルを外す前に、コンセントから抜いておくこと。
- 3ピン電源コードが、アースされたコンセントに接続されていること。
- コンセントが簡単に手の届く場所にあり、コンピュータにできるだけ近いこと(ア ダプターを接続しすぎて負荷がかかりすぎないように注意してください)。
   外付け AC アダプターを使用するコンピュータの場合:
- AC アダプターを覆ったり、その上にものを置いたりしないでください。

8- コンピュータの基礎

- アダプターを使用中に適切に冷却されるように、アダプターの周りにものを置かないでください。
- 本コンピュータ専用のACアダプターだけをご使用ください。他にも外観が似たア ダプターはありますが、それらをご使用になるとコンピュータの故障の原因となり ます。交換が必要な場合は、本製品用に認可されたパーツだけをご使用ください。

#### コンピュータのお手入れ

- お手入れを開始する前に、必ずコンセントからコンピュータのコードを抜いてください。
- 液体クリーナーやエアゾールクリーナーのご使用は避けて、湿らせた布をご使用ください。
- 画面に直接クリーニング剤を吹きかけないでください。
- コンピュータに液体をこぼしてしまった場合は、直ちにコンピュータの電源を切り、 ACアダプターを外し、バッテリーを取り出して、コンピュータが完全に乾ききったことを確認した上で、再び電源を入れてください。必要であれば、一晩中電源を入れずに置いてください。
  - 注意:メモリカードまたは拡張デバイス用のスロットが搭載されたコンピュー タには、カードスロットにプラスチック製のダミーカードが挿入されている場 合があります。このダミーカードは使用されていないスロットにホコリや金属 の異物、その他粒子などが入るのを防止するために挿入されています。このダ ミーカードはスロットを使用しないときのために保存しておいてください。

#### コンピュータの補修

コンピュータのカバーを開けたり、外したりすると、高電圧が流れていたり、その他 の危険性があるため、絶対にお客様ご自身でコンピュータを補修しないでください。 補修が必要な場合は、正規のカスタマーサービスセンターにお問い合わせください。 次のような場合は、コンピュータのコードをコンセントから抜き、正規のカスタマー サービスセンターに補修を依頼してください。

- 電源コードまたはプラグが破損、擦り切れ、磨耗している場合。
- コンピュータに液体がこぼれた場合。
- コンピュータが雨や水にさらされてしまった場合。
- コンピュータが落下した、またはケースが破損した場合。
- コンピュータの性能が著しく変化した場合。
- 操作の手順に従っても、コンピュータが正常に作動しない場合。

注意:操作の手順が記載されているコントロールしか調整できません。その他のコントロールを不正に調整すると故障の原因となり、さらには専門技術者による補修が必要となりかねません。

#### 健康に関するご注意

- 底部、通気孔周囲、ACアダプターは高温になることがあります。火傷を防ぐために、これらの個所に触れないでください。
- 本製品とアクセサリ類には、小さいパーツが含まれています。これらのパーツは、 お子様の手の届かない場所に保管してください。
- このコンピュータとアクセサリ類には、小さいパーツが含まれています。これらの パーツは、お子様の手の届かない場所に保管しておいてください。
- 長時間コンピュータを操作される場合は、定期的に休憩を取ってください。ときどきコンピュータ画面から目を離してください。疲れているときには、コンピュータをご使用にならないでください。
- 自然で楽な姿勢で操作できるように、コンピュータを配置してください。頻繁に使用するアイテムは、手の届きやすい場所に置いてください。
- 安全、快適に使用できるように、コンピュータは真正面に設置してください。キーボードとタッチパッドは快適な高さに確実に設置してください。画面と目の距離は、約45~70cmに保ってください。机に座って長時間コンピュータを使用する場合、快適性を向上するには外付けキーボードを購入してください。

10 - コンピュータの基礎

- 聴覚を保護するために、スピーカーやヘッドフォンを使用する場合は、適度なレベルになるまで徐々に音量を上げてください。耳が慣れた後は、音量を上げないでください。長時間大音量で音楽を聴かないでください。周囲のノイズを遮断しようとして音量を上げないでください。近くで人が話している声が聞こえない場合は、音量を下げてください。
- コンピュータを使用している間は、コンピュータの底部、電源アダプター、通気孔からの空気が非常に熱くなります。身体の一部がこれらに長時間触れないようにしてください。コンピュータを操作する場合は、膝の上に載せて操作することはお止めください。

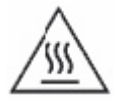

- コンピュータの通気孔を塞いだり、もので覆ったりしないでください。
- 通気孔を塞いでしまう可能性がありますので、コンピュータを柔らかい面(カーペット、イス、ベッドなど)の上に設置しないでください。
- 通気孔やケーススロットに異物を押し込まないでください。異物が高電圧部分に触れたり、パーツがショートしたりすると、火災や感電の原因となり大変危険です。
- 手、手首、腕、首、肩、足、背中などの障害によっては、連続的に行う動作に関連 するものであったり、症状を悪化させたりする場合があります。このような障害を 誘発しないように、手首はまっすぐに、手と手首はキーボードからやや浮かせて入 力してください。長期間痛みを感じる、チクチクする、麻痺する、あるいはこれら 以外の症状がある場合は、医者の指示に従ってください。
- お子様がゲームをする場合は、ご両親が時間を決められるようお薦めします。次のような症状がある場合:眩暈、視野がぼける、目や筋肉がつる、気を失う、見当識障害、不随意運動、痙攣がある場合は、直ちにコンピュータの使用を止めて、医者の指示に従ってください。このような症状は、癲癇の病歴がない方にも起こり得ます。

# コンピュータについて

セットアップの手順に従ってコンピュータをセットアップしてください。Gateway コ ンピュータの各パーツの名称および使い方については、以下を参照してください。

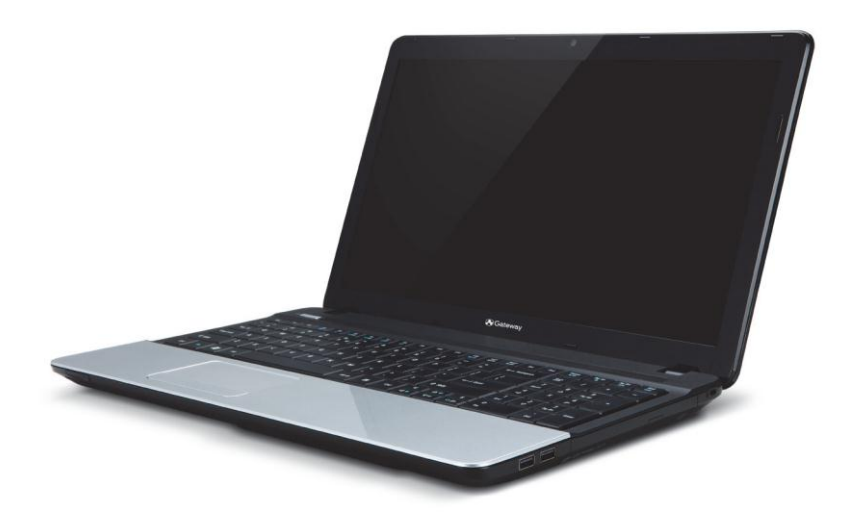

Gateway NE56R/NE51B

# <u>上面- 画面</u>

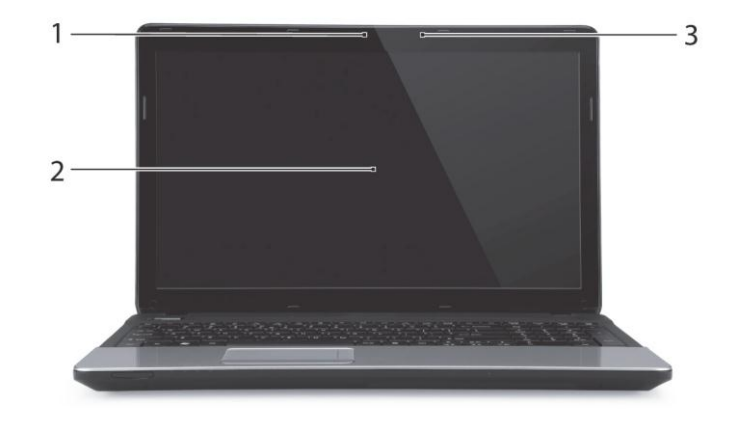

| # | アイコン | アイテム        | 説明                                                          |
|---|------|-------------|-------------------------------------------------------------|
| 1 |      | WEB カメラ     | ビデオ通信用の WEB カメラです。<br>WEB カメラの使用中は、WEB カメラの横のラン<br>プが点灯します。 |
| 2 |      | ディスプレイスクリーン | 液晶ディスプレイ(LCD)とも呼ばれ、コンピュータ<br>出力を表示します。                      |
| 3 |      | マイクロフォン     | 録音用の内部マイクロフォンです。                                            |

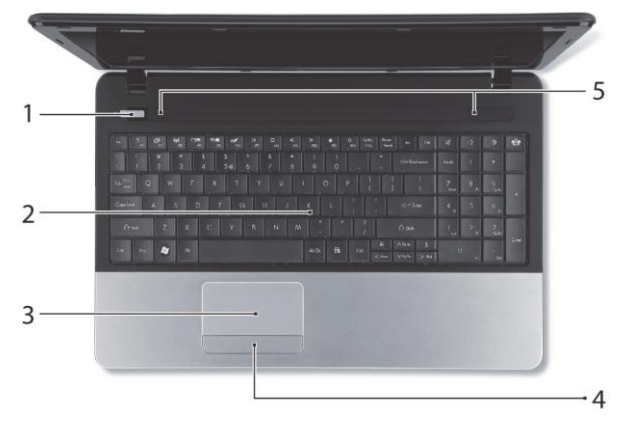

| # | アイコン | アイテム          | 説明                                                    |
|---|------|---------------|-------------------------------------------------------|
| 1 | Ċ    | 電源ボタン/<br>ランプ | コンピュータの電源をオン/オフにします。コン<br>ピュータの電源がオンのときに点灯します。        |
| 2 |      | キーボード         | コンピュータにデータを入力します。<br>- 特殊キーについては 15 ページを参照してくださ<br>い。 |
| 3 |      | タッチパッド        | 指を触れることで反応するポインティングデバイス<br>で、マウスと同様に機能します。            |

14 - コンピュータについて

| 4 | クリックボタン(左、右) | 左右のボタンは、左および右の選択ボタンとして<br>機能します。 |
|---|--------------|----------------------------------|
| 5 | スピーカー        | オーディオを出力します。                     |

#### 特殊キー

コンピュータのキーボードには、別の機能を有効にするキーが含まれています。各キー の機能はアイコンで明示されています。

| アイコン    | アイテム            | 説明                                                                                                    |
|---------|-----------------|----------------------------------------------------------------------------------------------------|
| Fn      | 第2機能のホットキー      | 特定のキーの第 2 機能を有効にします。<br><i>例えば、Fn キーを押して F1 から F12 までのキーを有<br/>効にします。</i>                             |
| ?       | ヘルプ             | [ヘルプ]メニューが開きます。                                                                                       |
| Ľ۶      | バックアップ          | コンピュータのバックアップコピー(システム全体また<br>は選択したファイルとフォルダのいずれか)を作成で<br>きます。定期的に予定を組むか、または、必要なとき<br>にいつでもコピーを作成できます。 |
| (('i')) | ワイヤレス通信キー       | ワイヤレス通信機器を有効/無効にします。                                                                                  |
|         | ディスプレイの<br>切り替え | ディスプレイ出力を、ディスプレイ、外付けモニタ(接<br>続されている場合)、またはその両方に切り替えま<br>す。                                            |
|         | ディスプレイオフ        | ディスプレイのバックライトをオフにしてスタンバイに<br>します。任意のキーを押すとバックライトはオンになり<br>ます。                                         |

| アイコン         | アイテム           | 説明                                                                                                    |
|--------------|----------------|----------------------------------------------------------------------------------------------------|
| 01           | タッチパッドオン/オフ    | 内蔵タッチパッドをオン/オフにします。                                                                                             |
| $\mathbb{R}$ | 再生/一時停止        | 選択したメディアファイルを再生または一時停止しま<br>す。                                                                                  |
|              | 中止             | 選択したメディアファイルの再生を中止します。                                                                                          |
| «            | 戻る             | 前のメディアファイルに戻ります。                                                                                                |
| ≫            | 次へ             | 次のメディアファイルに移動します。                                                                                               |
| *            | 輝度を下げる         | 画面の明るさが下がります。                                                                                                   |
| <b>\</b>     | 輝度を上げる         | 画面の明るさが上がります。                                                                                                   |
| <b>?</b>     | ソーシャルネットワーク    | <ul> <li>ソーシャルネットワークアプリケーションを開きます。</li> <li>このアプリケーションがインストールされていない場合は、代わりにインスタントメッセージアプリケーションが開きます。</li> </ul> |
| $\leq$       | 音量を上げる         | 音量を上げます。                                                                                                    |
| Ľ,           | 音量を下げる         | 音量を下げます。                                                                                                    |
| Ŕ            | スピーカー<br>オン/オフ | スピーカーをオン/オフにします。                                                                                                |

#### ホットキー

このコンピュータは、ホットキー(2つ以上のキーの組み合わせ)を使用して機能キーお よびナビゲーションコマンドにアクセスします。

16 - コンピュータについて

ホットキーを利用するときには、Fn キー(左下)を押したまま、ホットキーの組み合わ せとなるもう1つのキーを押します。

| ホットキー                   | 機能       | 説明                      |
|-------------------------|----------|-------------------------|
| Fn +特殊キー<br>(15 ページを参照) | 機能キー     | F1 から F12 までのキーを有効にします。 |
| Fn + <                  | Home     | 文章の先頭までスクロールします。        |
| Fn + >                  | End      | 文書の末尾までスクロールします。        |
| Fn + 🔨                  | PageUp   | 文書で1ページ分上へスクロールします。     |
| Fn + V                  | PageDown | 文書で1ページ分下へスクロールします。     |

 注意:コンピュータの起動時または BIOS 使用時に F1 から F12 までの機能キーを 使用するときは、Fn キーを押す必要はありません。
 F1 から F12 までのキーのホットキーと別の機能を交換するには、BIOS で機能キー 設定を変更します(BIOS を開くには、コンピュータの起動時に F2 を押してからメイ ンメニューを選択し、[Function key behavior]を[Function keys]に変更します)。

#### <u>タッチパッド</u>

タッチパッドは、画面上の矢印(ポインターまたはカーソルと呼ばれる)を制御し ます。タッチパッド上で指を滑らせると、ポインターは指の動きについていき ます。

#### <u>マルチジェスチャ</u>

タッチパッドはマルチジェスチャコマンドに対応しており、複数の指を使用したパ ターンを認識できます。これにより、いくつかの簡単なジェスチャでアプリケーショ ンを制御できます。

 ピンチ:親指ともう1本の指を使用した簡単 なジェスチャで、写真、マップ、および文書

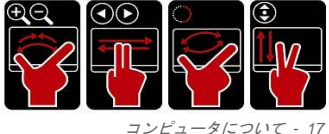

をすばやくズームインおよびズームアウトします。

- フリップ:2本の指を横に滑らせることにより、写真、Webサイト、または文書を 閲覧します。
- 回転:1本の指を軸にしてもう1本の指を回転させることにより、写真またはPDF ファイルを90度ずつ回転させます。
- スクロール:2本の指を縦に動かすことにより、Webページ、文書、および音楽再 生リストなどを簡単に見ることができます。

#### 正面

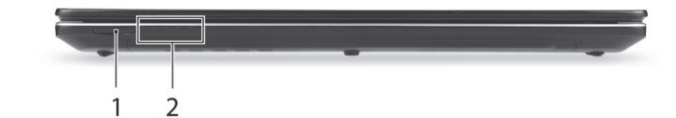

| # | アイコン                           | アイテム               | 説明                                                                                                    |
|---|--------------------------------|--------------------|----------------------------------------------------------------------------------------------------|
| 1 | Muntanitation<br>S>>⊅<br>⊕ PRD | マルチインワン<br>カードリーダー | Secure Digital (SD)、MultiMediaCard (MMC)、<br>Memory Stick™ (MS)、Memory Stick PRO (MS<br>PRO)、xD- Picture Card (xD)に対応しています。<br>- カードの取り出し/装着を行うには、カード<br>を押します。一度に 1 枚のカードしか操作<br>できません。 |
| 2 | <b>)</b>                       | 電源ランプ              | コンピュータの電源がオンのときに点灯します。                                                                                                    |

| C⁄D      | バッテリー<br>ランプ    | <ul> <li>バッテリーが充電されているときに点灯します。</li> <li>充電中:バッテリーを充電している間、ラン<br/>プは琥珀色に点灯します。</li> <li>完全に充電:ACモードではランプは青色に<br/>点灯します。</li> </ul> |
|----------|-----------------|----------------------------------------------------------------------------------------------------|
| 0        | ドライブアクセスラ<br>ンプ | ハードディスクドライブがアクティブになる<br>と点灯します。                                                                                                    |
| (((••))) | ワイヤレス<br>通信ランプ  | コンピュータのワイヤレス通信装置がオンの<br>ときに点灯します。                                                                                                  |

<sup>-</sup> 注意:前面パネルのランプは、サイドパネルが閉じた状態でも見えるようになって います。

## <u> 左面</u>

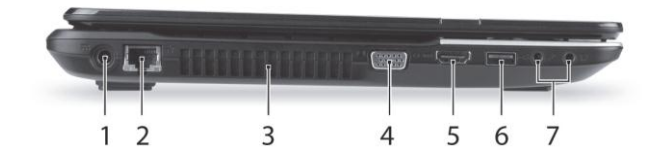

| # | アイコン | アイテム                    | 説明                                         |
|---|------|-------------------------|--------------------------------------------|
| 1 |      | DC 入力ジャック               | コンピュータの AC アダプターに接続します。                    |
| 2 | 융    | Ethernet (RJ-45)ポー<br>ト | Ethernet 10/100/1000 ベースのネットワークに接<br>続します。 |

| 3 |                  | 通気孔と冷却ファン            | コンピュータを冷却します。<br>- 通気孔を塞いだり、ものを詰め込んだりしないで<br>ください。                                                                      |
|---|------------------|----------------------|----------------------------------------------------------------------------------------------------|
| 4 |                  | 外部ディスプレイ<br>(VGA)ポート | ディスプレイデバイスに接続します(外付けモニ<br>タ、LCD プロジェクターなど)。                                                                             |
| 5 | наті             | HDMI ポート             | 高性能デジタル映像出力機器の接続に対応しま<br>す。                                                                                             |
| 6 | ● <u><u></u></u> | USB ポート              | USB デバイスに接続します。<br>- <i>黒いポートの場合は USB 2.0 に対応し、青い<br/>ポートの場合は USB 3.0 にも対応します(下記<br/>参照)。</i>                           |
|   | 18M              | マイクロフォンジャック          | 外部マイクロフォンに接続します。                                                                                                    |
| 7 | ß                | ヘッドフォン/スピーカー<br>ジャック | オーディオラインアウトデバイス(スピーカー、ヘッ<br>ドフォンなど)に接続します。<br>- マイクロフォン内蔵の互換性がある 3.5mm ヘッ<br>ドセット(Acer スマートハンドヘルドヘッドセットな<br>ど)に対応しています。 |

#### <u>USB 3.0 に関する情報</u>

- USB 3.0 以前のデバイスに対応しています。
- 最適性能を実現するには、USB 3.0 認定のデバイスを使用してください。
- USB 3.0 (SuperSpeed USB)規格によって定義されます。

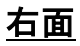

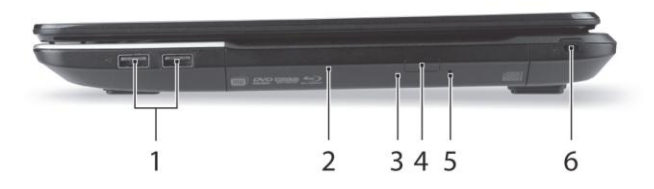

| # | アイコン             | アイテム              | 説明                                                                                            |
|---|------------------|-------------------|-----------------------------------------------------------------------------------------------|
| 1 | ● <u><u></u></u> | USB ポート           | USB デバイスに接続します。<br>- <i>黒いポートの場合は USB 2.0 に対応し、青い<br/>ポートの場合は USB 3.0 にも対応します(下記<br/>参照)。</i> |
| 2 |                  | 光学ドライブ            | 内蔵光学ドライブです(CD や DVD などに対応)。                                                                   |
| 3 |                  | 内蔵ドライブ<br>アクセスランプ | 光学ドライブが使用中のときに点灯します。                                                                          |
| 4 |                  | 光学ドライブ<br>取り出しボタン | ドライブから光学ディスクを取り出します。                                                                          |
| 5 |                  | 非常時ディスク<br>取り出し穴  | コンピュータの電源がオフのときに光学ドライブト<br>レイを取り出します。<br>- ペーパークリップをまっすぐに伸ばしてゆっくりと<br>挿入すると、光学ドライブが出てきます。     |

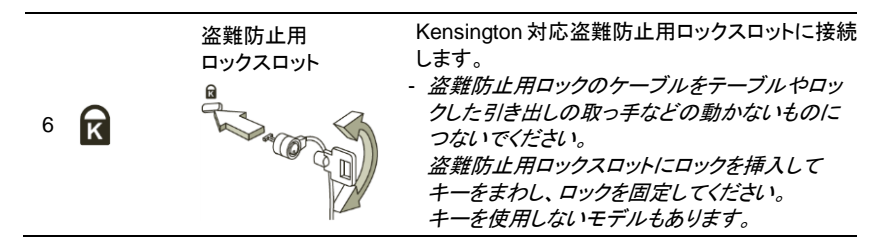

#### <u>USB 3.0 に関する情報</u>

- USB 3.0 以前のデバイスに対応しています。
- 最適性能を実現するには、USB 3.0 認定のデバイスを使用してください。
- USB 3.0 (SuperSpeed USB)規格によって定義されます。

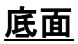

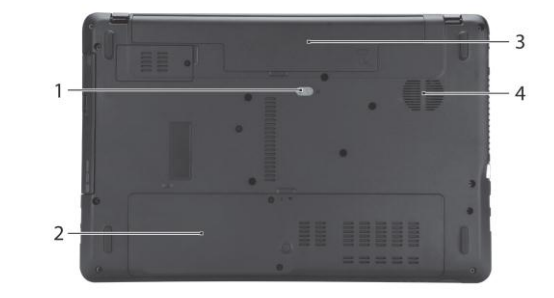

| # | アイコン | アイテム              | 説明                                                 |
|---|------|-------------------|----------------------------------------------------|
| 1 | L.A  | バッテリーイジェクトレ<br>バー | バッテリーを取り出します。 取り出すには、適切<br>なツールを挿入してスライドさせます。      |
|   |      | メモリスロット           | コンピュータのメインメモリを格納します。                               |
| 2 | Û    | ハードディスクベイ         | コンピュータのハードディスクを格納します(ネジで<br>固定)。                   |
| 3 |      | バッテリーベイ           | コンピュータにバッテリーを格納します。                                |
| 4 |      | 通気孔と冷却ファン         | コンピュータを冷却します。<br>- 通気孔を塞いだり、ものを詰め込んだりしないで<br>ください。 |

コンピュータのアップグレード

## オプションを使った拡張

このコンピュータは、完全なコンピューティングを実現するためのオプションが数多 く用意されています。

#### 接続オプション

ポートには多くの周辺機器を接続できます。各周辺機器の接続については、オンライ ンガイドをご参照ください。

#### メモリカードリーダー

メモリカードはデジタルカメラ、PDA、MP3 プレーヤー、 携帯電話といった広い選択の中で使用されています。

メモリカードの挿入

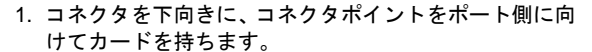

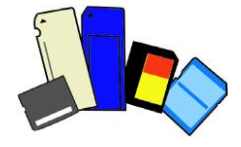

- カードをゆっくりとポートに挿入します。カードが上手く挿入できない場合は、 カードの向きを少しだけずらしてみてください。
- 3. カチッという音がするまでカードをしっかりと押し込みます。カードの先が若干スロットからはみ出ますが、これは正常な状態です。カードにファイルが含まれている場合は、Windows 自動再生画面が開き(カードのコンテンツによります)、プログラムを使ってカードのコンテンツにアクセスするかどうかを質問する場合があります。適切なオプションがある場合はここで選択します。それ以外の場合は、キャンセルを選択してください。カードにデータが含ま

れていない、あるいは不明なファイルがある場合は、カードのコンテンツが表示さ れます。

#### <u>SD、SDHC、SDXC カード</u>

SD カードは全体的な設計こそ変わりませんが、タイプによってその容量が異なりま す。SD カードは最大 4GB、SDHC カードは最大 32GB、SDXC カードは最大 2048GB (2TB)のデータを格納できます。このコンピュータには SDHC または SDXC に対応す るカードリーダーが搭載されています。

#### <u>メモリカードリーダーからカードを取り出す</u>

- 通知領域(時計の横)の[ハードウェアの安 全な取り外し]アイコンをクリックして ください。
- [SD カードの取り外し](またはデバイスの名前)をクリックします。
- [ハードウェアを安全に取り外すことが できます]というメッセージが表示され るまでお待ちください。
- 4. カードを取り出します。

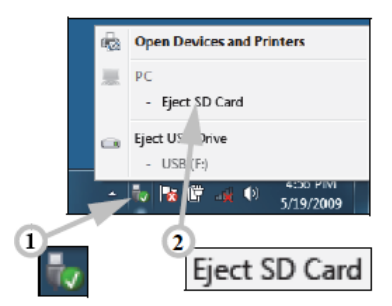

内蔵ネットワーキング

内蔵ネットワーキングを使って、Acerノートブックコン ピュータをイーサネットベースネットワークに接続す ることができます。

コンピュータの筐体の Ethernet (RJ-45)ポートからLAN ケーブルジャック、またはネットワークスイッチに Ethernet ケーブルを接続します。

#### USB

USB ポートは、システムリソースを使わずに USB デバ イスを使用することを可能にする高速シリアルバスで す。

ー部のコンピュータには USB 3.0 ポートが付いていま す。これらは標準の USB ポートに似ていますが、これ らには内部コネクタがあり、青いコネクタです。これら のポートには USB 3.0 対応デバイスを接続し、高速転送 を利用することができます。

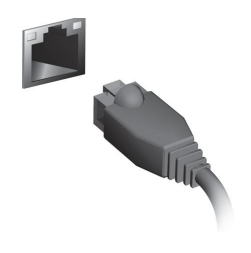

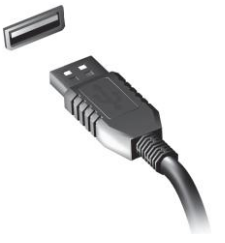

#### <u>ビデオポート</u>

VGA または DVI ポートが付いたモニタに接続します(サポートされる接続タイプは、 コンピュータの構成により異なります)。通常はモニタに適切なケーブルが付いていま す。

次の手順に従って、モニタとコンピュータを接続してください。

- 1. コンピュータとモニタの電源が切ってあることを確認してください。
- ビデオケーブルをコンピュータのモニタポートに接続します。付属のネジでケーブ ル接続を固定します。
- 3. モニタの電源ケーブルを接続し、コンセントに差し込みます。

26 - コンピュータのアップグレード

- 4. モニタのユーザーガイドに記載される手順に従ってください。
- 5. モニタの電源を入れた後で、コンピュータの電源を入れてください。
- 現在の解像度とリフレッシュレートが、モニタの仕様を超えないように注意してください。必要であれば、コンピュータのディスプレイ設定を変更してください。

注意:ディスプレイのコントロールを調整するには:[スタート]、[コントロー ルパネル]、[デスクトップのカスタマイズ]をクリックしてください。[画面]カテ ゴリーをクリックし、[画面の設定を変更]タブを選択します。

#### <u>HDMI (特定のモデルのみ)</u>

HDMI (High-Definition Multimedia Interface)は 業界がサポートする未圧縮のオールデジタル オーディオ/ビデオインターフェイスです。 HDMI はセットトップボックス、DVD プレー ヤー、A/V 受信装置などの対応するデジタル オーディオ/ビデオソースと、デジタル TV など の対応するデジタルオーディオ/ビデオモニタ を1本のケーブルで繋ぐインターフェイスです。

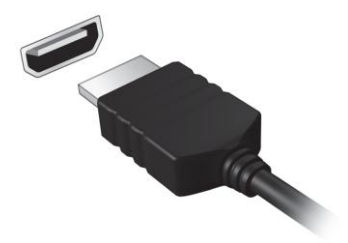

コンピュータの HDMI ポートを使ってハイエン

ドオーディオ/ビデオ装置に接続してください。1本のケーブルで接続できますのでコ ンピュータ周りをすっきりと維持し、すばやく接続することができます。

#### <u>ヘッドフォンとマイクロフォン</u>

これら2つのポートには、オーディオ機器を接続します。ヘッドフォンポートにはス テレオヘッドフォンやスピーカーを接続します。ヘッドフォンポートにオーディオ機 器を接続すると、内蔵スピーカーは無効になります。マイクロフォンポートには外部 マイクロフォンを接続します。外部マイクロフォンを接続すると、内蔵マイクロフォ ンは無効になります。

雷源

# <u>AC 電源アダプター</u>

このコンピュータは、付属の外付け電源アダプターを使って AC 電源に電力を提供することができます。電源ケーブルは、コンピュータを購入された国で使用されるタイプのものが付いています。

電源アダプターはコンピュータを起動するのに十分な電源を提供し、同時にバッテ リーを充電します。

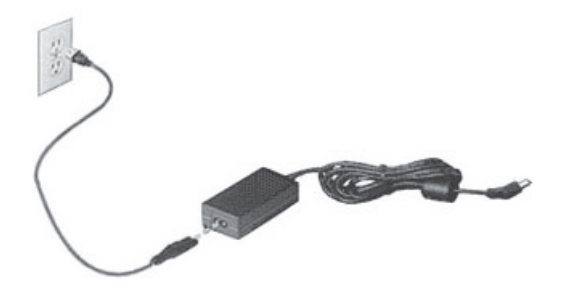

注意: AC アダプターを覆ったり、その上にものを置いたりしないでください。 そうしなければ、使用中にアダプターが適切に冷却されなくなってしまいます。 本コンピュータ専用の AC アダプターだけをご使用ください。他にも外観が似たアダ プターはありますが、それらをご使用になるとコンピュータの故障の原因となります。

# 警告:長時間コンピュータをご使用になると、AC アダプターとコンピュータの底部が過熱します。これは正常な現象ですが、長時間に亘って身体を触れたままにすると火傷の原因となります。

## バッテリー

本コンピュータは長時間使用できるバッテリーを使用します。

#### バッテリーの特徴

バッテリーには次のような特徴があります。

現在のバッテリー技術規格を採用

#### 低残量を警告

バッテリーはコンピュータに AC アダプターを接続すると充電されます。このコン ピュータは、使用中に充電することができます。ただしコンピュータの電源を切った 状態で充電した方が、はるかに早く完了することができます。

バッテリーを使用すると移動中、または停電中でもコンピュータを操作することがで きます。バックアップのために、完全に充電したバッテリーを予備に用意されるよう お薦めします。 予備のバッテリー購入については、販売店にお問い合わせください。

#### バッテリーの寿命を延長するには

他のバッテリーと同様、このコンピュータのバッテリーは使用を重ねる毎に品質が低下していきます。つまりバッテリーを充電できる量が徐々に少なくなっていきます。 バッテリーの寿命を延長するには、下記の点に注意してください。

#### <u>新しいバッテリーのコンディション調整</u>

最初にバッテリーをお使いになる前に、バッテリーの「コンディション調整」を行う 必要があります。

- 1. コンピュータの電源を切った状態で新しいバッテリーを挿入します。
- 2. AC アダプターを接続し、バッテリーを完全に充電します。
- 3. AC アダプターを外します。
- 4. コンピュータの電源を入れて、バッテリーでコンピュータ操作を行います。
- 5. バッテリーを完全に放電します。
- 6. AC アダプターを接続し、再びバッテリーを完全に充電します。
- この手順にしたがって、バッテリーの充電と放電を 3 回繰り返します。

新しいバッテリーを購入された場合、あるいは長時間バッテリーを使用していない場 合は、このコンディション調整を行ってください。コンピュータを 2 週間以上使用し ない場合は、バッテリーを取り外しておいてください。

# 警告: パッテリーを長時間 0 ℃ 以下、または 45 ℃ 以上の環境に放置しないでください。極度な環境では、パッテリーに著しい影響を与える恐れがあります。

バッテリーのコンディション調整を行い、バッテリーをできるだけ長期間使用できる ように整えてください。この調整を行わなければ、バッテリーの充電可能回数が少な くなり、寿命も短くなります。

また次のような使用パターンは、バッテリーの寿命に影響します:

- バッテリーを挿入したままで常に AC 電源を使用する。常に AC 電源を使用したい 場合は、バッテリーを完全に充電した後、外しておくようお薦めします。
- 上記で説明した方法で極端な充電と放電を行わない。
- 頻繁に使用する。バッテリーは使えば使うほど、寿命が短くなります。
   標準的なコンピュータバッテリーは、約300回充電することができます。

#### <u>バッテリーの交換</u>

本製品はリチウムバッテリーを使用しています。バッテリーを交換する場合は、製品 に内蔵しているバッテリーと同じタイプのものをご使用ください。タイプの異なる バッテリーを使用されますと、火災または爆発の危険が生じます。

警告:バッテリーを誤って使用されますと、爆発する恐れがあります。バッテ リーを分解したり、火に投げ入れたりしないでください。バッテリーは、お子 様の手の届かない場所に保管してください。使用済みバッテリーを破棄する場 合は、お住まい地域の規定に従ってください。

#### バッテリーの取り外しと取りつけ

重要! コンピュータを続けて使用したい場合は、バッテリーを取り外す前に必 ず AC アダプターを接続してください。 そうでない場合は、まずコンピュー タの電源を切ってください。

バッテリーの装着:

- バッテリーを開いたバッテリーベイに合わせます。バッテリーのコネクタ部分を先に、バッテリーの上面が上を向くように挿入してください。
- バッテリーをバッテリーベイにスライドさせ、バッテリーがしっかりとロックされ るようにやさしく押してください。

バッテリーの取り外し:

- 1. バッテリーイジェクトレバーをスライドさせてバッテリーを外します。
- 2. バッテリーをバッテリーベイから取り出してください。

#### <u>バッテリーの充電</u>

バッテリーを充電するには、まずバッテリーが正しくバッテリーベイに挿入されてい ることを確認してください。AC アダプターをコンピュータに接続し、コンセントに 繋ぎます。バッテリーを充電している間も AC 電源を使ってコンピュータ操作を継続 することができます。ただしコンピュータの電源を切った状態で充電した方が、はる かに早く完了することができます。

注意: 1 日の終わりにバッテリーを充電されるようお薦めします。 長距離の移動の前に一晩中バッテリーを充電しておくと、翌日バッテリーが完 全に充電された状態で作業を開始することができます。

#### バッテリー残量の確認

Windows の電源メーターに現在のバッテリー残量が表示されます。 タスクバー上の バッテリー/電源アイコンにマウスカーソルを合わせると、バッテリーの残量が表示さ れます。

#### バッテリーの寿命を最適化する

バッテリーの寿命を最適化すると、充電/ 放電サイクルを延長させ、効率良く充電することができるようになります。次のアドバイスにしたがってください。

- 予備のバッテリーを購入する
- できるだけ AC 電源を使用し、バッテリーは外出用に保存しておく
- PC カードは電力を消費するため、これを使用しないときには外しておく(特定の モデルのみ)
- バッテリーは涼しい、乾燥した場所に保管する。 推奨する温度は 10 ℃から 30 ℃ です。 気温が高くなると、バッテリーはより早く自己放電します。
- 何度も充電を繰り返すとバッテリーの寿命は短くなります。
- AC アダプターとバッテリーは定期的なお手入れが必要です。

#### 低残量警告

バッテリーを使用するときには、Windows の電源メーターに注意してください。

#### 警告: バッテリーの低残量警告が表示されたら、速やかに AC アダプターを 接続してください。バッテリーが完全に消耗すると、コンピュータがシャット ダウンしますのでデータが失われてしまいます。

バッテリーの低残量警告が表示された場合の対処法は、作業状況によって異なります。

| 状況                                                | 対処法                                                                                                    |
|---------------------------------------------------|----------------------------------------------------------------------------------------------------|
| AC アダプター<br>とコンセントが<br>近くにある場合                    | <ol> <li>AC アダプターをコンピュータに接続し、コンセントに繋ぎます。</li> <li>必要なファイルすべてを保存します</li> <li>作業を再開します<br/>バッテリーをできるだけ早く充電したい場合は、コンピュータの<br/>電源を切ってください。</li> </ol>                                          |
| 予備のバッテ<br>リーがある場<br>合                             | <ol> <li>1. 必要なファイルすべてを保存します</li> <li>2. すべてのアプリケーションを閉じます。</li> <li>3. オペレーティングシステムをシャットダウンしてコンピュータの<br/>電源を切ります。</li> <li>4. バッテリーを交換します。</li> <li>5. コンピュータの電源を入れて、作業を再開します。</li> </ol> |
| AC アダプター<br>とコンセントが<br>近くになく予備<br>のバッテリーも<br>ない場合 | <ol> <li>1. 必要なファイルすべてを保存します</li> <li>2. すべてのアプリケーションを閉じます。</li> <li>3. オペレーティングシステムをシャットダウンしてコンピュータの<br/>電源を切ります。</li> </ol>                                                              |

# ソフトウェア

# WINDOWS とソフトウェアの使い方

Gateway コンピュータにはコンピュータの使用を助けるソフトウェアが含まれています。使用可能なプログラムとカテゴリーは、購入されたモデルにより異なります。

#### ウェルカムセンター

初めてコンピュータの電源を入れると、ウェルカムセンター画面が開きます。ウェル カムセンターは Windows の新しい機能とツールを紹介します。ウェルカムセンター には、[スタート] 🚱 > [はじめに]をクリックすると、いつでもアクセスできます。

#### インターネットセキュリティオファー

インターネットを介して侵入するコンピュータウイルスや、ハッカーの攻撃からコン ピュータを保護することは、非常に重要なことです(46 ページのセキュリティを参照 してください)。コンピュータを初めて起動すると、無償の体験使用期間を含むイン ターネットセキュリティスイートが提供されます。インターネットに接続する前に、 この保護を有効にしてください。このセキュリティスイートは、コンピュータを最新 のオンライン脅威から保護し、個人データ(銀行口座の情報、クレジットカード番号、 パスワード、その他)を守ります。

#### Gateway Recovery Management

システム修復のためにコンピュータを準備しておくには、できるだけ早くリカバリー ディスクセットを作成する必要があります。詳しい情報は、67 ページを参照してくだ さい。

#### <u>マルチメディアファイルの再生</u>

音楽、フィルム、フォトスライドショーを再生したり、TV を見たりするには(コン ピュータに TV チューナーが装備されている場合)、コンピュータ上のメディアソフト を使用することができます。

コンピュータには1つ、またはそれ以上のメディアプログラムがインストールされて います。Windows Media Playerと、オプションで Microsoft より Windows Media Center が提供されます。また Gateway より別のメディアプログラムもインストールされてい る場合があります。

#### Windows Media Player

Windows Media Player は、MP3 形式やWMA 形式のオーディオファイル、ほとんどのビデオファイルを再生することができます。

## <u>Windows Media Center (オプション)</u>

特定のコンピュータには、Windows Media Center などのオールインワン タイプの「メディアセンター」が含ま れています。これらのプログラムには、 リモコンで簡単に操作できるようなシ ンプルなメニューが付いており、さま ざまなマルチメディアコンテンツに対 応しています。

TV の生放送や録画番組を見たり (コ ンピュータに TV チューナーが装備さ

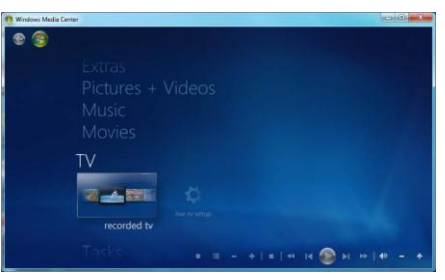

れている場合)、デジタル音楽を聴いたり、画像や個人のビデオを見たり、オンライン サービスからコンテンツにアクセスしたりすることができます。

コンピュータにインストールされているメディアプログラムを起動するには、スター F > Windows Media Center をクリックします。

設定

注意:コンピュータにリモコンや TV チューナーが装備されている場合は、初めてメディアプログラムを起動する前にそれらを接続し、有効にしておく必要があります。

初めてメディアプログラムを実行すると、セットアップウィザードが起動します。こ のウィザードは、いくつかの基本設定を構成します。エクスプレス セットアップオプ ションがある場合はこれを選択すると、必要に応じて追加オプションも設定すること ができます。

注意:インターネットに接続している場合は、ガイド(電子番組ガイド)を選択す ると、現在の TV 番組表を見ることができます。このガイドには、チャンネル とネットワーク情報、番組のタイトル、説明、放送予定時刻が表示されます。

#### 自動再生

Windows の自動再生機能を活用すると、リムーバブ ルストレージを備えた機器(デジタルカメラなど)に 保管されたメディアファイルを Windows がどのよう に処理するかを選択できます。ファイルが保管された ディスク(DVD、USBメモリスティック、メモリカー ドなど)を挿入すると、Windows がダイアログボック スを開き、どのようにファイルを開きたいかを質問し ます。

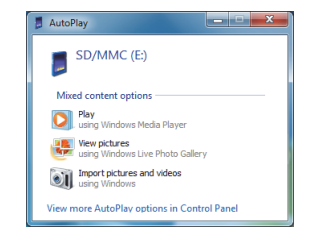

#### <u>ダウンロードしたファイルの再生</u>

ダウンロードしたファイルはコンピュータにインストールされているメディアプログ ラムで開けるかもしれませんし、あるいは特殊なプログラムを必要とするかもしれま せん。DRM 機能を持つファイルは、特定のプログラム(iTunes、Windows Media Player など)でしか開けない場合があります。またそれぞれのファイル形式用に認可された機 器でしか再生されない場合もあります。
## <u>ソーシャルネットワーク(オプション)</u>

ソーシャルネットワーク アプリケーションを使用す ると、デスクトップ内から友達のアップデートを見た り、あなた自身のアップデートを行ったりすることが できます。デスクトップに直接アップデートの通知や 状態が表示されます。サイドバーを使って、複数の ソーシャルネットワークを監視することができます (例: Facebook、YouTube、Flickr、Twitter)

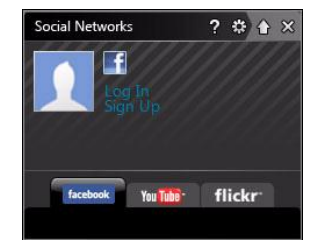

注意 : ソーシャルネットワークアプリケーショ ンは、オプションでプレインストールされるア

プリケーションですので、コンピュータによってはインストールされていない 場合もあります。

友達のメッセージや画像が掲載されると、友達(または申し込み) が何か動作をすると 直ちに通知されます。

コンピュータのキーボードにオプションのソーシャル ネットワークキー が付いている場合は、これを押すとソーシャル ネットワークアプリケー ションが表示されます。

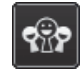

## *ログインまたはサインアップ*

アプリケーションの一番上には、Facebook からプロフィール画像とアカウントの情報が表示されます。Facebook プロフィールをまだ作成していない、あるいはアクセスしていない場合は、一番上の画像は青地に白で特定不能な人物の絵が表示されます。また情報は何も表示されません。

初めてソーシャルネットワークアプリケーションを起動すると、ソーシャルネット ワークにログインできるようになります。自動的にログインされない場合は、ソーシャ ルネットワーク画面の一番上にあるログインをクリックします。新しい Facebook プ ロフィールを作成するだけであれば、サインアップをクリックして、画面の指示に従っ てください。 注意:ソーシャルアクティビティを使用するには、インターネットにアクセス する必要があります。このアプリケーションをお使いになる前に、インターネッ トに接続されていることを確認してください。

#### アクセス許可

アップデートを受け取るには、ソーシャルネットワークアカウントへのアクセス許可 を得る必要があります。各アカウントは別々に有効にされます。有効にしたいネット ワークのタブをクリックします。

各ネットワークのアカウント名とパスワードが必要です。まだアカウントをお持ちで ない場合は、新しいアカウントを作成する必要があります。

すでにアカウントをお持ちの場合は、[ログイン]ボタンをクリックしてアクセスをアク ティベートします。まだアカウントをお持ちでない場合は、 [サインアップ]をクリック してアカウントを作成します。

新しいアカウントを作成するよう選択した場合は、電子メールやパスワードなど、必 要な情報を入力します。続いて、あなたのアカウントへのアクセスを許可します。

要求された場合は、すべてのステップへのアクセスを許可してください。このように すると、ソーシャルネットワークのすべての機能を確実に動作させることができます。

注意:新しいアカウントで使用するすべての情報(アカウント名、電子メールア ドレス、パスワードを含みます)は書き留めておいてください。この情報は大 切に保管しておき、必要なときに参照できるようにしておいてください。

#### ソーシャル ネットワークへのアクセス

アクセス許可を得ると、プロフィール画像とステータス情報が表示されます。この情報はワンクリックで更新できます。

## <u>クイックアクション</u>

リンクをクリックすると、新しい画面に詳しい情報が表示されます。例えば、Facebook エントリをクリックすると、Facebook アカウントが開きすべて

のエントリが表示されます。YouTube 動画タイトルをクリックす ると、その動画を見ることができます。

何を考えているの?欄にあなたのステータスを入力し、共有をク リックします。Facebookの友達は、あなたの状態をすぐに見る ことができます。

Facebook で新しいフォトアルバムを作成するには、追加したい 画像を選択し、それらをプロフィール画像にドラッグします。ア ルバム名と説明を入力するよう求められます。アップロードをク リックすると、画像があなたの Facebook アカウントへコピーさ れます。

1 ページに収まりきらない量のエントリがある場合は、一番下の バーの矢印をクリックすると、他のページが開きます。

一番上のバーにあるクエスチョンマークをクリックすると、ソーシャル ネットワーク のヘルプファイルが開きます。

一番上のバーにある矢印をクリックすると、アプリケーション全体が隠され、画面の 一番上に小さい通知バーが表示されます。通知バー(下)をクリックすると、友達のア クティビティの概要が全画面に表示されます。

注意:アップデートの送受信を中止したい場合を除き、[X]アイコンを使用して ソーシャル ネットワークを終了しないでください。一番上のバーの矢印 を使 用すると、通知バーが表示されます。

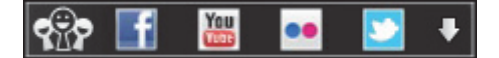

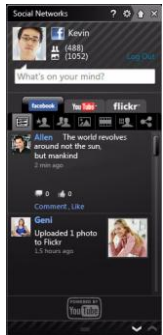

## 新しいフィードと情報の確認

見たいネットワークのタブを選択します。

Fi You 🐽 💟

ネットワーク毎にそれぞれのボタンがあります。ボタンにマウスを合わせると、説明 が表示されます。見たいネットワークのボタンを選択し、アイテムリストをスクロー ルします。

Facebook タブの例

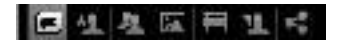

最初のボタン、およびタブを最初に選択したときに表示されたセクションは、新しい フィード(Facebook の場合)、YouTube の場合は最も再生回数が多い動画、Flickr の場 合は連絡先です。1 ページに収まらない量のエントリがある場合は、一番下のバーに ある矢印を使って他のページを見ることができます。

## 設定の変更

設定アイコンをクリックすると、ソーシャル ネットワークの設定にアクセスできます。 Live Update - Live Update ボタンが有効な場合は、ソーシャルネットワークアプリ ケーションの最新バージョンをダウンロードしてインストールすることができます。 ネットワークのタブをクリックして設定を見ることができます。このセクションでは、 ネットワークを確認する頻度を設定したり、特定のネットワークからのログアウトを 設定できます。

[X]をクリックして設定セクションを終了します。

インターネット

# インターネットへの最初のステップ

## <u>コンピュータの保護</u>

インターネットを介して侵入するコンピュータウイルスや、ハッカーの攻撃からコン ピュータを保護することは、非常に重要なことです(34 ページのインターネットセ キュリティオファーと、46 ページのセキュリティを参照してください)。初めてコン ピュータをお使いになる際は、包括的なインターネットセキュリティプログラムをお 使いになることをお薦めします。このような保護機能は、インターネットに接続され る前にできるだけ早く有効にしてください。

## インターネットサービス プロバイダの選択

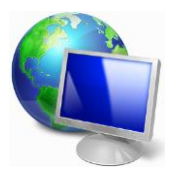

インターネットの使用は、日常的なコンピュータ操作の一部となっ てきています。簡単な手順で、豊富な情報や通信ツールにアクセス することができるようになります。これらの設定を行うには、まず インターネットサービスプロバイダを選択する必要があります。イ ンターネットサービスプロバイダはコンピュータとインターネット を繋ぐ接続を提供します。お住まい地域で利用可能なインターネッ トサービスプロバイダについて、事前によく調べてください。友達

や家族に体験談を聞いたり、評判や消費者レポートを参考にするのも1つの方法です。 あなたが契約したインターネットサービスプロバイダが、インターネットを接続する ための手順を説明してくれるはずです(追加ソフトや、電話線に接続するための特別な 装置が必要となるかもしれません)。

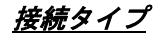

インターネットに接続するには、コンピュータのモデル、あなたの所在地、通信ニー ズに応じていくつかの方法があります。

## <u>ダイヤルアップ</u>

コンピュータの中には電話のダイヤルアップ(モデム)コネクタが備えられているもの があります。これは電話回線を使ってインターネットに接続するためのものです。ダ イヤルアップ接続では、1本の電話回線でモデムと電話を同時に使用することはでき ません。このタイプの接続方法は、接続速度が遅く、通常接続時間に応じて1時間毎 に課金されるため、インターネットの使用が制限されます。

#### <u>DSL (例:ADSL)</u>

DSL (Digital Subscriber Line)は電話線を使って行う、常に繋がった状態の接続方式で す。DSL と電話はそれぞれ異なる周波数を使用しますので、インターネットに接続し ながら電話を使用することができます(干渉を防ぐために、各電話ソケットにマイクロ フィルタが必要となります)。DSL を使用するには、DSL 対応電話交換局が近くにな ければなりません(地方によっては、このサービスを利用できない場合があります)。 接続速度はお住まいの地域により異なりますが、通常は高速で、安定したインターネッ ト接続が可能です。常に繋がった状態ですので、通常は毎月固定料金を支払う形態と なります。

 注意:DSL 接続には適切なモデムが必要です。通常モデムは登録時にインター ネットサービスプロバイダから提供されます。多くの場合、これらのモデムに はネットワークと Wi-Fi アクセスを提供するルーターが含まれています。

ケーブル

ケーブル接続はケーブル TV 回線を使用する、高速で、常に繋がった状態の接続方式 です。通常このサービスは大都市で利用することができます。インターネットに接続 しながら電話も使用できますし、TV も見ることができます。

42 - インターネット

<u>3G (WWAN または「Wireless Wide-Area Network」)</u>

3G 接続は、外出先でも携帯電話ネットワーク(携帯電話が使用するネットワークなど) を使ってインターネットに接続することができます。SIM カード用のソケットはコン ピュータに備えられている場合もありますし、または USB モデムや専用機能が備わっ た携帯電話など、周辺機器が必要な場合もあります。

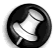

注意:コンピュータに SIM カードスロットが備えられている場合は、互換性の ある SIM カードと携帯電話サービス会社との契約が必要となります。 3G 機能をご使用になる前に、特にローミング料金などの追加料金が必要かどう かをサービス提供会社に確認してください。

#### ネットワーク接続

LAN (Local Area Network)は、共通の通信回線とリソースを共有するコンピュータの集まりです(例えばオフィスビル内や自宅など)。ネットワークを設定すると、ファイル、 周辺機器(プリンタなど)、インターネット接続を共有することができます。LAN は有 線技術(Ethernet など)や、ワイヤレス技術(Wi-Fi や Bluetooth)を使って設定することが できます。

#### <u> ワイヤレスネットワーク</u>

ワイヤレス LAN (または WLAN)はワイヤレス ローカルエリアネットワークのことで あり、ケーブルを接続せずに複数のコンピュータを接続することができます。ワイヤ レスネットワークは簡単に設定できます。設定が完了すると、ファイル、周辺機器、 インターネット接続を共有できるようになります。

#### ワイヤレスネットワークを利用する利点は何ですか?

利便性

ワイヤレス LAN システムは、ホームネットワークのユーザー全員が、ファイルやネットワークに接続された機器(プリンタやスキャナなど)にアクセスできるようにします。 また自宅の他のコンピュータとインターネット接続を共有することもできます。 インストールが簡単

ワイヤレス LAN システムはすばやく、簡単に導入することができます。また壁や天井 に穴を開けてケーブルを通す必要もありません。

#### ワイヤレス LAN のコンポーネント

自宅にワイヤレスネットワークを設定するには、次のものが必要となります。

#### <u>\_アクセスポイント(ルーター)</u>

アクセスポイント(ルーター)は、周囲にデータを放送する双方向トランシーバーです。 アクセスポイントは、有線ネットワークとワイヤレスネットワークの間の仲介役の役 割を果たします。ほとんどのルーターには、高速 DSL インターネット接続にアクセス できる、DSL モデムが内蔵されています。通常は契約したインターネットサービスプ ロバイダが、申し込み時にモデム/ルーターを提供します。アクセスポイント/ルーター に付帯されるマニュアルをよくお読みになり、セットアップの手順に従ってください。

#### <u>ネットワークケーブル (RJ45)</u>

ネットワークケーブル (「RJ45 ケーブル」とも呼びます) は、ホストコンピュータと アクセスポイント (下図を参照) を結ぶために使用されます。このタイプのケーブル は、周辺機器とアクセスポイントを繋ぐときにも使用できます。

#### <u> ワイヤレスアダプター</u>

内蔵ワイヤレスアダプターは、通常コンピュータにインストールされていま す。Windowsのボタンやコントロールは、アダプターを接続、または切断す る場合に使用します。

#### *ネットワーク一覧*

- アクセスポイント/ルーター
  デスクトップコンピュータ
  モデム
  プリンタ
  ノートブックコンピュータ
  PDA/スマートフォン
- 7. ネットワークケーブル (RJ45)

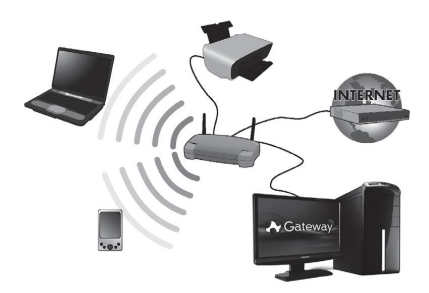

#### Wi-Fi ネットワーク接続のオン/オフ

ほとんどのコンピュータには、ネットワーク接続をオン/オフにする、[Wi-Fi]ボタンが 搭載されています。コンピュータにワイヤレスアクセスがあっても、[通信]ボタンが搭 載されていない場合は、ネットワーク管理オプションを使って、ワイヤレスネットワー ク接続をオン/オフにしたり、ネットワーク上で共有しているものをコントロールした りすることができます。[スタート] <sup>1</sup> トコントロールパネル]>[ネットワークとイン ターネット]>[ネットワークと共有センター]をクリックしてください。

## 警告:飛行中にワイヤレス装置を使用することは禁止されています。 搭乗される前にすべての機器の電源を切ってください。飛行中にこれらの機器 をご使用になると、操縦や通信の妨害となるため、法律によっても使用が禁止 されています。

ネットサーフィンを行うには、「インターネットブラウザ」と呼 ばれるプログラムが必要です。Internet Explorer ブラウザを活用 すると、簡単かつ安全に Web サイトを見ることができます。イ ンターネットアクセスをインストールするとすぐにインター ネットに接続できますので、Windows デスクトップの[Internet Explorer]ショートカットをクリックしてください。

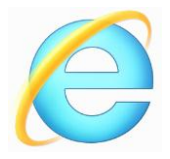

## Gateway Web サイト

コンピュータを使用するための準備を行うには、www.gateway.com を参照してください。

Gatewayは、常にあなたに最適なサポートを提供しております。必要に応じたサポートを得るには、サポートセクションをご覧ください。

www.gateway.com はオンラインアクティビティとサービス窓口です。弊社ホームページを定期的にご覧になり、最新情報やダウンロードをご確認ください。

## <u>セキュリティ</u>

インターネット上にあるすべての情報を見てみたいと思われるかもしれません。安全 にインターネットに接続するために、Gateway は本コンピュータに Symantec 社の Norton Internet Security (60 日体験版)をプレインストールしています。

Norton Internet Security は背景で静かに起動して、今日の複雑な脅威を遮断し、買い物、銀行取引、ネットサーフィン中にあなたの個人情報を保護します。

Norton Internet Security はオンライン ID の盗難を防止、スパイウェアの検出と除去、 ウイルスやインターネットワームの削除、ハッカーからのデータ保護などを行います。

定義

コンピュータウイルスって何?

・通常「ウイルス」と呼ばれている悪質なソフトウェアで、コンピュータに影響を与え たり、破壊したりするよう設計されたプログラムのことです。

ほとんどのウイルスはインターネット、電子メール、悪質な Web サイトから転送され ます。一般的なウイルスはこっそりと自分自身を複製し、複数のコンピュータに侵入 します。また別の有害なものにトロイの木馬、ワーム、スパムなどがありますが、こ れらもコンピュータリソースを大量に消費したり、ネットワークを渋滞させたりする など、コンピュータにさまざまな方法で影響を与えます。

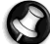

注意: Gateway は、ご購入時にこのコンピュータには完全にウイルスがない状 💟 態であり、ウイルスによるダメージが一切ないことを保証します。

スパイウェアって何?

「スパイウェア」とは、インターネットに接続しているときにユーザーが気付かない 間にコンピュータにダウンロードされる、迷惑プログラムのことを言います。これが コンピュータに侵入すると、あなたの閲覧行為をのぞき見して個人情報を収集したり、 広告を表示したり、コンピュータの構成内容を変更したりすることもあります。スパ イウェアはコンピュータリソースを大量に消費し、インターネット接続速度やコン ピュータシステム全体の速度を低下させたり、コンピュータをクラッシュさせたりす ることもあります。

スパイウェアはあなたのインターネット上での行為を監視して追跡し、画面にター ゲットとなるような広告を表示するために、ときどき悪質な企業によって使用される ことがあります。ただしスパイウェアの中には単純な追跡行為の範囲を超えて、実際 のキー入力を監視してパスワードを盗むなど、セキュリティ上非常に危険なものもあ ります。

マルウェアって何?

マルウェアと呼ばれる悪質なソフトウェアは、故意にコンピュータに悪影響を与える ように設計されています。ウイルス、ワーム、トロイの木馬などがマルウェアの典型 です。マルウェアからコンピュータを保護するためには、最新のウイルス対策ソフト とマルウェア対策ソフトをインストールしておくことが重要です。

個人のファイアウォールって何?

ファイアウォールとは、プライベートネットワークへ/からの不正なアクセスを防止す るよう設計されたソフトウェアプログラムです。これはシールドとなって、悪質な接 続(中にはコンピュータにウイルスや悪質なプログラムをインストールまたは配布し ようとするものもあります)からインターネット接続を保護するものです。ファイア ウォールはあなたのコンピュータに接続しようとする行為をすべて監視します。あな たの許可なく情報を取得しようとするプログラムを検出し、警告メッセージを表示し ます。したがって、そのような接続を許可するかどうかを決定することができます。 現在あなたが使用しているプログラムによる接続である場合は、その接続を許可する ことができます(マルチプレーヤー サーバーへのゲーム接続や、コンテンツのアップ デートを行う辞書など)。

## コンピュータを保護するには

サイバー犯罪を防止することは、実は簡単なことです。少しの技術的知識と常識があ れば、大抵の攻撃から守ることができます。一般的に、オンライン犯罪者は手っ取り 早くお金を稼ごうとするものです。したがって、防御の厳しい場所へは侵入しようと せず、より簡単なターゲットを探そうとします。以下に紹介するヒントを参考に、オ ンライン詐欺を防止してください。

コンピュータに常に最新のパッチとアップデートをインストールして ください

コンピュータを悪質な攻撃から保護する最高の方法は、パッチと修正が提供されたら すぐにインストールすることです。コンピュータを定期的にアップデートすることに

48 - インターネット

より、ソフトウェアの弱点(脆弱な部分)からシステムに侵入しようとする攻撃からコ ンピュータを保護することができます。

コンピュータを最新の状態に維持したとしても、完全にハッカーを遮断することはで きませんが、少なくともハッカー攻撃の量は少なくなりますし、基本的な自動攻撃か らは完全にシステムを保護することができます。

最新バージョンの Microsoft Windows やその他の一般的なソフトウェアは、いちいち 最新ソフトウェアをチェックしなくても、自動的にアップデートをダウンロードして インストールするよう構成できるようになっています。ソフトウェアの[自動]アップ デート機能を利用して、安全なオンライン接続を保ってください。

#### セキュリティソフトによるコンピュータ保護

基本的なオンラインセキュリティには、いくつかの種類のセキュリティソフトが必要 となります。不可欠なセキュリティソフトは、ファイアウォールとウイルス対策プロ グラムです。ファイアウォールは通常コンピュータの第一線の防御となるもので、あ なたのコンピュータに誰と何がオンラインで通信できるかをコントロールします。 ファイアウォールは一種の「警察」であると考えてください。インターネット上から コンピュータに入ってくる、または出て行こうとするすべてのデータを監視し、安全 が確認されている通信は許可し、コンピュータに侵入しようとしている攻撃などの「不 正」トラフィックを遮断します。

次の防御がウイルス対策ソフトとなります。これは電子メールメッセージやネット サーフィンなどのオンライン行為を監視し、ウイルス、ワーム、トロイの木馬、その 他の種類の悪質なプログラムから個人データを保護します。ウイルス対策ソフトやス パイウェア対策ソフトは、インターネットに接続するたびに自動的にアップデートさ れるよう設定しておくべきです。

Norton Internet Security などの統合セキュリティスイートには、ファイアウォール、 ウイルス対策、スパイウェア対策と、スパム対策やパレンタルコントロールなどのオ ンライン保護に必要とされるすべてのセキュリティ機能が、1 つのパッケージに統合 されています。包括的なセキュリティスイートは、複数のセキュリティソフトをイン ストールし、構成してアップデートする手間を省ける便利な方法だと考えられます。 この Gateway システムには、Norton Internet Security™の 60 日体験版がプレイン ストールされています。これには保護アップデート機能が含まれています。必ず有効 にしてください。

分かりにくいパスワードで保護

今日のインターネットにおいて、パスワードは不可欠です。オンラインショッピング や銀行取引から、マイル数確認のための航空会社のWebサイトへのログインに至るま で、常にパスワードが必要となります。次のヒントを参考にして、安全にオンライン 操作を行ってください。

- ・簡単には思いつかないようなパスワードを選ぶことにより、パスワードを安全に保護し、パスワードの盗難を防止することができます。分かりにくいパスワードとは、8文字以上の文字、数字、記号(#\$%!?など)を組み合わせたものです。次のようなものはパスワードには適しません。ログイン名、名前などの個人情報を基にしたもの、辞書に載っている単語など(特に「パスワード」など)。銀行のオンライン取引などでは、特に分かりにくい、専用のパスワードを選択するようにしてください。
- パスワードは安全な場所に保管し、オンラインで使用するサービス毎に異なるパス ワードを使用するようにしてください。
- パスワードは定期的に変更してください(少なくとも 90 日おき)。このようにすると、あなたのアカウントの情報をすでに獲得した人物からの被害の可能性を制限することができます。オンラインアカウントに疑わしい点がある場合は、最初にすべきことはパスワードを変更することです。

#### 個人情報の保護

名前、自宅の住所、電話番号、電子メールアドレスなどの個人情報をオンラインで提 供する場合には、十分な注意が必要です。さまざまなオンラインサービスを利用する ためには、購入した製品の請求書や送り先を指示するために個人情報の提供が避けら れない場合があります。個人情報を全く提示しない訳にもいかないので、以下にオン ライン上で安全に個人情報を提供するためのヒントを紹介します。

50 - インターネット

- ・ 偽の電子メールメッセージに注意してください。 スペルミス、文法ミス、言葉遣いがおかしい、疑わしい拡張子を持つ Web アドレス、通常は単語のはずがすべて数字になっている Web アドレス、普通ではないものが含まれるメッセージは、詐欺の可能性があります。さらに、アカウントを維持するため、またはセキュリティをアップデートするためには急いで行動を取らなければならない、あるいは早急に情報を提供しなければ何か悪いことが起こるなどと書かれた、詐欺メッセージにも注意が必要です。これらを安易に信用しないでください。
- 個人情報を訊ねる電子メッセージには返信しないでください。正常な企業は、電子メールで個人情報を訊ねるようなことはしません。疑わしい場合は、その会社に電話で問い合わせるか、Web ブラウザにその会社のWeb アドレスを入力してみてください。このようなメッセージに記載されているリンクをクリックすると、悪質な詐欺サイトにアクセスしてしまいます。
- 個人情報を盗もうとする詐欺サイトには近づかないでください。Web サイトにアクセスする場合は、電子メールや SMS メッセージに記載されたリンクをクリックするのではなく、Web ブラウザに直接アドレス(URL)を入力してください。詐欺師たちは、このようなリンクを納得のゆくように見せかけて騙します。ショッピング、オンライン銀行取引、重要な情報を含むその他の Web サイトには、"http"の後に "S"が付きます(例: http://www.yourbank.com ではなく、https://www.yourbank.comです)。"s"は「セキュア(安全)」を意味しており、ログインやその他の重要なデータを入力しなければならないエリアで使用されます。安全に接続できる場所には、Web ブラウザの下の方に小さい鍵アイコンが表示されます(通常は右隅)。
- Web サイトとソフトウェアのプライバシーポリシーに注意してください。サービスを利用する前に、その組織がどのようにしてあなたの個人情報を収集し、使用するかを理解しておくことは重要なことです。
- 電子メールアドレスを保護してください。スパム送信者や詐欺師は、存在するかしないか分からない電子メールアドレスに大量のメッセージを送りつけ、わずかな可能性を探ろうとします。これらのメッセージに返信したり、イメージをダウンロードしたりすると、あなたの電子メールアドレスが彼らのリストに追加され、その後

さらに同様のメッセージが送りつけられることになります。またニュースグループ、 ブログ、オンラインコミュニティなどに電子メールアドレスを掲載する場合も注意 が必要です。

オンラインは本当にしては出来すぎている様なことも提供します

「ただより高いものはない」という諺は今日も生きています。スクリーンセーバーや スマイリーなどの「無償」と推定されるソフトウェア、巨額の報酬を約束するような 秘密投資話、コンテストに参加していないのに当選したという連絡などは、あなたの 注意を引こうとする企業による誘いです。

入手した無償のソフトウェアやサービスには、広告ソフト (「アドウェア」)がバンド ルされている場合があります。これはあなたの行動を追跡し、ソフトウェアを起動し ている間、迷惑な広告を表示するものです。実際に必要なコンテンツを見るためには、 個人情報を提供しなければならなかったり、何かを購入しなければならない場合があ ります。あまりにも出来すぎた話については、別の人の意見を聞いたり、小さい文字 で印刷された注意事項をよく読むか、あるいは無視してしまうのが一番の対策です。

銀行とクレジットカードの明細を定期的にチェックしてください

データが盗まれた直後、または個人情報を不正に使用する直前にそのような犯罪を見つけ出すことができれば、ID 盗難やオンライン犯罪の被害は大幅に減少するはずです。 不正が行われたことを簡単に知るためには、毎月銀行やクレジットカード会社から送られてくる明細書をよく確認することです。

また、多くの銀行やサービス会社では、異常な購入行為を撤回する詐欺防止システム を採用しています(例えば、テキサス州に住んでいるのに、いきなりブダペストで冷 蔵庫を購入したなど)。このような普通とは異なる購入を確認するために、これらの会 社は確認の問い合わせをする場合があります。このような問い合わせを軽く考えない でください。これらは何か悪いことが起こったことを示唆している場合があり、早急 な対応が必要かもしれません。

## Windows セキュリティツールによるコンピュータ保護

Windows にはさまざまな保護アプリケーションが用意されています。

#### Windows Action Center

Windows にはコンピュータのセキュリティ設定をコントロールできる、中央制御エリ アがあります。ここからコンピュータをインターネット攻撃から保護したり、コン ピュータに確実に最新のセキュリティアップデートをインストールしたりしておくこ とができます。

Action Center を開くには、[スタート] (シ>[コントロールパネル]>[システムとセキュ リティ]>[Action Center]をクリックしま

セキュリティ警告が表示された場合は (時計の横の通知領域)、通知バルーンをク リックするか、小さいセキュリティ警告 アイコンをダブルクリックしてください。

Action Center は、コンピュータを保護す る重要なアプリケーションにより使用さ れる状態と設定を示します。さらに、 Microsoft よりコンピュータを保護するた めの包括的なシステムの一部として、 Windows ファイアウォール、Windows

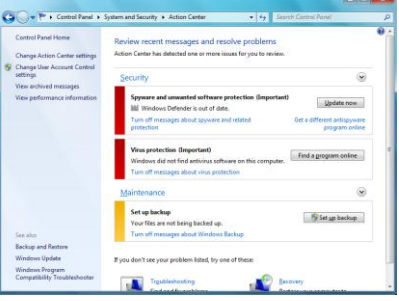

Defender、Windows の自動更新が提供されています。ウイルス対策アプリケーションは、コンピュータにインストールされているプログラムによって異なります。

Windows ファイアウォール

Windows にはインターネットに接続 している間、コンピュータを保護する ためのファイアウォールが備えられて います。これは許可なくインターネッ トにアクセスしようとするプログラム を阻止します。

特定のプログラムは、正常に機能する ためにインターネットに接続しなけれ ばなりません。

このような場合は、通常プログラムを

| Control Panel Home                                  | Help protect your computer with W                                                  | firstease Firserall                                                               |   |  |
|-----------------------------------------------------|------------------------------------------------------------------------------------|-----------------------------------------------------------------------------------|---|--|
| Allow a program or feature through Windows Firewall | Windows Firewall can help prevent hackers or<br>through the internet or a network. | malicious software from gaining access to your computer                           |   |  |
| Change notification settings                        | How does a firewall help protect my computer?                                      |                                                                                   |   |  |
| Turn Windows Firewall on or                         | What are network locations?                                                        |                                                                                   |   |  |
| Restore defaults                                    | Home or work (private) net                                                         | tworks Not Connected (s                                                           | 0 |  |
| Advenced settings<br>Troubleshoot my network        | Ublic networks                                                                     | Connected @                                                                       | 9 |  |
|                                                     | Networks in public places such as airports or coffee shops                         |                                                                                   |   |  |
|                                                     | Windows Frewell state:                                                             | On                                                                                |   |  |
|                                                     | Incoming connections:                                                              | Block all connections to programs that are not on the<br>list of allowed programs |   |  |
|                                                     | Active public networks:                                                            | None                                                                              |   |  |
|                                                     | Notification state:                                                                | Notify me when Windows Firewall blocks a new<br>program                           |   |  |
|                                                     |                                                                                    |                                                                                   |   |  |
|                                                     |                                                                                    |                                                                                   |   |  |
| See also                                            |                                                                                    |                                                                                   |   |  |
| Action Center                                       |                                                                                    |                                                                                   |   |  |

インストールするとき、または初めて使用するときに、アクセスを許可するかどうか を質問されます。ファイアウォールの設定を確認するには、[スタート] (ジラ: コントロー ルパネル]>[システムとセキュリティ]>[Windows ファイアウォール]を選択します。

注意:ファイアウォールは最初は「学習モード」になっており、あなたが認知 し、信頼できる特定のプログラムがインターネットにアクセスしたがっている ことを警告するためのポップアップ ウィンドウが開きます。一定期間が過ぎる と、ファイアウォールはあなたが信頼するプログラムを覚え、次回からプログ ラムがインターネットに接続しようとしても許可を求めなくなります。ファイ アウォールはインターネットからあなたのコンピュータにアクセスしようとす るプログラムからもコンピュータを保護します。場合によっては、プログラム アップデートやダウンロードなどのために、アクセスを許可する必要がありま す。

注意: ほとんどのセキュリティ ソフトウェア スイートは似通った機能を備え ており、システムの性能を向上するために、Windows ファイアウォールを無 効にしますのでご注意ください。 Windows アップデート

インターネット接続がアクティブになっ ている場合は、Windows がコンピュータ に必要な重要なアップデートをチェック して自動的にインストールすることがで きます。このようなアップデートには、 コンピュータの使用環境を向上させたり、 新しいウイルスや攻撃からコンピュータ を保護したりするためのセキュリティ パッチやプログラムアップデートが含ま れます。

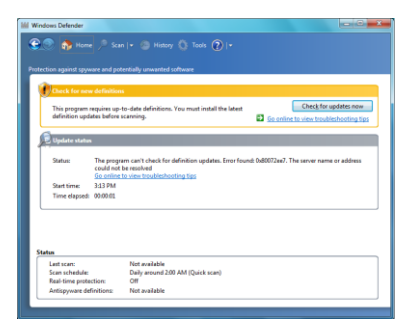

Windows Defender

Windows Defender は、スパイウェアやアドウェアといった悪質で不要なソフトウェアからコンピュータを保護します。

Windows Defenderはデフォルトによりインストールされ、有効に設定されています。

プライバシーとコンピュータを保護するために、Windows Defender には リアルタイ ム保護オプションが含まれています。リアルタイム保護機能は、スパイウェアやその 他可能性のある悪質ソフトがそれら自身をインストールしたり、コンピュータ上で実 行したりしようとすると、警告を表示します。またプログラムが Windows の重要な設 定を変更しようとした場合にも警告を出します。

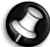

**注意**: Windows Defender は Windows アップデートの設定と共に、最新の定 <sup>|</sup> 義を自動的にインストールします。

*注意*: ほとんどのセキュリティソフトウェアスイートは似通った機能を備えて おり、システムの性能を向上するために、Windows Defender を無効にします のでご注意ください。

#### ユーザーアカウント制御

ユーザーアカウントのコントロールパネルは、コンピュータに不正な変更が加えられ るのを防止します。ユーザーアカウントはコンピュータの操作に影響を与えるような 行為を行う前、あるいは他のユーザーに影響を与える設定を変更する前に、許可を求 めるか、管理者のパスワードの入力を求めます。ユーザーアカウントのメッセージが 表示されたら、それをよくお読みになり、開始しようとしている操作やプログラムの 名前をよく確認してください。

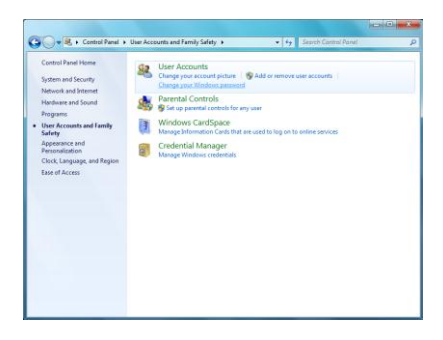

これらの操作を開始する前によく確認することで、ユーザーアカウントの設定は悪質 なソフトウェア(マルウェア)やスパイウェアが許可なくコンピュータにインストール したり、変更したりするのを防止することができます。

*ユーザーアカウント*の設定にアクセスするには、[スタート]<sup></sup> →[コントロールパネ ル]>[ユーザーアカウントと家族のための安全設定]>[ユーザーアカウント]を選択しま す。

56 - インターネット

Internet Explorer のセキュリティ設定

インターネットサイトは「Cookie」と呼ばれる小さいファイルを使って、ユーザーの お気に入りや情報を追跡します。インターネットブラウザのセキュリティ設定を調整 することにより、Web サイトからどの程度の情報を受け取りたいかを決定することが できます。

Internet Explorer のセキュリティ設定にアクセスするには:

- 1. Internet Explorer で[ツール]>[インターネットオプション]を選択します。
- 2. [プライバシー]タブで、スライダーを上下に動かして設定を選択します。

## <u>コンピュータが危険に晒されているかどうかはどのようにして知るこ</u> とができますか?

Action Center が警告を発したり、コンピュータが異常な動作をしたり、突然クラッシュしたり、いくつかのプログラムが正常に作動しなかったりした場合は、コンピュータが悪質なソフトウェアに感染した可能性があります。ただし、コンピュータの問題がすべてウイルスに起因するものではないことを覚えておいてください。コンピュータがウイルスに感染したことが疑われる場合は、まずウイルス対策ソフトとスパイウェア対策ソフトをアップデートしてください(まだお済みでない場合)。

ヘルプデスク

# 安全にコンピュータをお使いいただくために

コンピュータを長く、最大限に活用していただくために、次のプログラムを使って定 期的にこのガイドに記載されるメンテナンスを行ってください。

#### メンテナンス

推奨するメンテナンスタスク

コンピュータを正常な状態に維持するために、定期的(月に 1 回)にいくつかのタスク を行う必要があります。

#### エラーを調べる

定期的に チェックディスクツールを使用すると、システムが不安定になったり、情報 が失われたりするのを防ぐことができます。このツールは 2 つのタイプのエラーを チェックし、修復します。

- 削除されない破片化したファイルや、無効なサイズや日付のファイルなどのファイ ルシステムエラー
- 摩滅したハードディスクなどで生じる物理的エラー
- [スタート] (3)>[コンピュータ]をクリックします。[Gateway (C:)]アイコンを右ク リックして、[プロパティ]を選択します。
- [エラーチェック]セクションで[ツール]をクリックした後、[今すぐチェック]をク リックします。
- [ファイルシステムエラーを自動的に修復する]オプションにチェックマークを付けます。[不良セクタをスキャンし、復元する]オプションにチェックマークを付け

58 - ヘルプデスク

ると、次回コンピュータを再起動したときにも物理エラーチェックを実行します。 [スタート]をクリックすると、処理が開始されます。

ディスクのクリーンアップ

ディスクのクリーンアップ ウィザードを活 用すると、ハードディスク上のスペースを空 けることができます。このウィザードはドラ イブを検索し、一時インターネットファイル やゴミ箱のファイル、削除しても問題のない その他の一時ファイルなど、使用しないファ イルを表示します。

- [スタート] 
  [コンピュータ]をクリックします。[Gateway]アイコンを右クリックして、[プロパティ]を選択します。
- [全般]タブを選択し、[ディスクのクリー ンアップ]ボタンをクリックします(ディ スクドライブ図の横)。
- [*削除するファイル*]エリアで削除したい カテゴリーにチェックマークを付けて、 [OK]をクリックします。

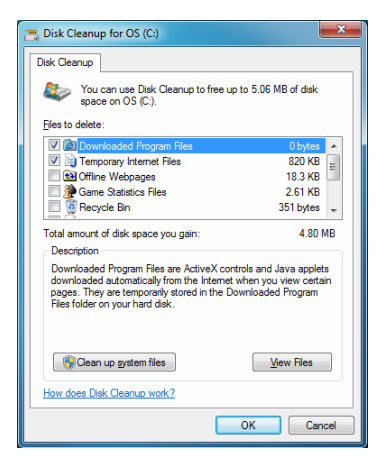

ディスクデフラグツール

何度もファイルの作成と削除を繰り返すうちに、ハードディスク上でファイルが散在 し、コンピュータの性能に影響を与えます。*ディスクデフラグ*ツールはハードディス クに保管されているアイテムを整理し、コンピュータがより速く、効率よく作動する ようにします。

月に1回ディスクデフラグソールを実行すると、ハードディスクの摩滅を遅らせ、長 く使用できるようになります。

- ディスクデフラグソールを実行し、開いているプログラムをすべて閉じます。
- [スタート] > [コンピュータ]をク リックします。[Gateway]アイコンを 右クリックして、[プロパティ]を選択 します。
- [ツール]をクリックした後、[今すぐ最 適化…]をクリックします。
- 4. 最適化したい量をクリックし、[最適 化]をクリックすると処理が開始され ます。この処理が完了するまでには、数時間かかる場合があります。ディスク デ フラグツールを実行している間にコンピュータを使用すると、システムへの変更が 生じ、最初から処理をやり直さなければならなくなるため、実行中はコンピュータ を使用しないでください。ハードディスクにパーティションが作成されている場合 は、各パーティション毎に同じ処理を行わなければなりません。
  - ハードディスクの管理

ハードディスクの空き領域を確認する

- 1. [スタート] >[コンピュータ]をクリックします。
- [Gateway]アイコンを右クリックして、[プロパティ]を 選択します。
- ハードディスクのプロパティ画面に、ハードディスクの 使用済みスペースの量と、空き領域の量が表示されます。 ハードディスクがほぼいっぱいの状態(残量が 200MB 以 下の場合)になったら、スペースを解放するようにしてく ださい。

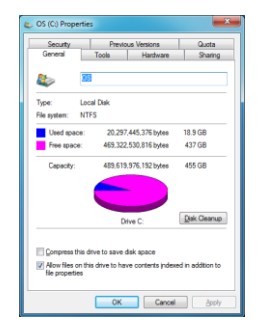

15 Disk Defragmenter Disk Defragmenter consolidates fragmented files on your computer's hard disk to improve system performance. Tell me more about Disk Defragmenter. 😵 Configure schedule.. Scheduled defragmentation is turned or Run at 01:00 every Wednesday Next scheduled run: 17/06/2009 02:19 Current status Last Run Progress ALOS (C:) 11/06/2009 10:31 (0% fragmented) POSERVICE 11/06/2009 10:36 (0% fragmented) Only disks that can be defragmented are shown To best determine if your disks need defragmenting right now, you need to first analyze your disks Analyze disk Pefragment disk

60 - ヘルプデスク

使用済みのスペースと空き領域を簡単に確認するには、ポインターをハードディスク アイコンに合わせてください。すると自動的に情報が表示されます。

ハードディスクの領域を空ける

 ゴミ箱を空にする:コンピュータから削除したファイルは、 ゴミ箱に移動されます。削除したファイルはすべて、コン ピュータから完全に削除するか、元の場所に戻すまでは、 ゴミ箱に入ったままとなります。Windows デスクトップで [ごみ箱]をダブルクリックした後、[ごみ箱を空にする]をク リックするか、削除したいアイテムを選択してください。 メモリカードなどの外付けストレージデバイスから削除し たアイテムは、ゴミ箱には入らず、永久に削除されます。

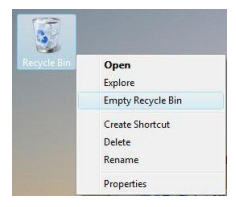

- 使用しないプログラムを削除する: [スタート] 
   [コントロールパネル]>[プログラム]>[プログラムと機能]をクリッ クしてください。
- 外付けハードディスクにファイルをアーカイブし、それらをハードディスクから削除します。

#### <u>Windows システムツールの起動</u>

コンピュータを良好な状態に維持するために、Windows には便利なツールが用意され ています。これらのツールを定期的に実行して、安定したシステムを維持してくださ い。この処理を簡単に行うには、システムツールに含まれるタスクユーティリティを 活用します。このユーティリティは特定のタスクを定期的に行うために、自由にカス タマイズすることができます。

*システムツール*リストを開くには、[スタート] >[すべてのプログラム]を選択した後、 プログラムリストで[アクセサリ]フォルダをクリックし、[システムツール]を選択しま す。

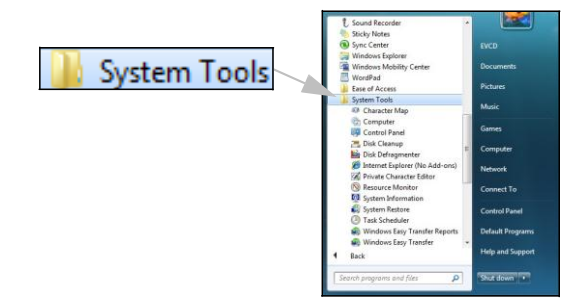

Windows システムの復元

システムの復元はコンピュータに加えられた変更を監視し、大幅な変更(プログラム のインストールなど)が加えられる毎にコンピュータの構成内容を保存する復元ポイ ントを自動的に作成します。この機能を活用すると、個人のデータファイル(文書、閲 覧履歴、写真、お気に入り、電子メールなど)を削除しなくても、コンピュータへの有 害な変更を元に戻し、その設定と性能を復元することができます。

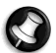

**注意**: プログラムを削除するだけであれば、システムの復元は使用しないでく ださい。プログラムを削除するには、[コントロール パネル]の[プログラムと機 能]を使用してください。 Windows デスクトップからシステムの復元を開始する [スタート] ③>[すべてのプログラム]>[アクセサリ]>[システムツール]>[システムの復 元]をクリックします。

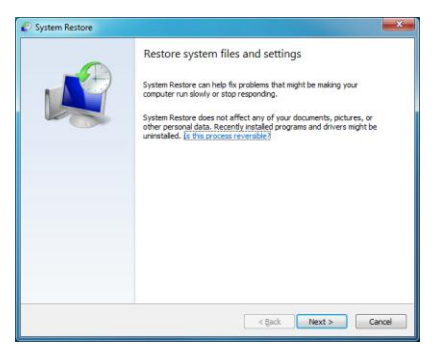

Windows デスクトップにアクセスできない場合:

- 1.スタートアップ時に Gateway ロゴが表示されたときに、Alt + F10 キーを押します。 すると *リカバリープログラム*が起動します。
- [Windows システムの復元]を選択し、[次へ]をクリックします。コンピュータが自動的に再起動し、システムの復元を起動します。

システムの復元オプション

コンピュータを前の状態に戻す

このオプションを選択すると、個人の文書や電子メールに影響を与えることなく、コンピュータを以前の状態に戻すことができます(失われた文書は復元しません)。デ

フォルトにより、オペレーティングシステムに大幅な変更があった場合は、Windows はそれ自身のスナップショットを保存します(ドライバのインストレーションや特定 のソフトウェアなど)。この機能はドライバのインストールに失敗したときや、システ ム設定を変更したものの上手く機能しないときなどに便利です。

- 1. **[次へ]**をクリックします。
- 2. 復元ポイントを作成した日をリストから選択し、[次へ]をクリックします。
- 3. 確認画面で[完了]をクリックすると、コンピュータが選択した日時の状態に戻ります。

#### 復元ポイントの作成

Windows は定期的に予定した日、または特定のプログラムやドライバがインストール される前に、自動的に復元ポイントを作成します。このオプションを使用すると、必 要なときに復元ポイントを作成することができます。

- [スタート]
  >[コントロールパネル]>[システムとセキュリティ]>[システム]を選 択します。サイドバーで[システム保護]をクリックし、[作成...]ボタンをクリック します。
- この復元ポイントを識別できるように、説明を入力します。システムの復元は、この名前に自動的に日時を追加します。
- 3. 完了するには、[作成]をクリックします。

#### 最後に行った復元を元に戻す

特定の日の状態にコンピュータを戻した後、システムが作動しなくなった場合は、このオプションを使って復元を元に戻すことができます。

または*前回正常起動時の構成*オプションを使って、システムが最後に正常に起動したときの設定に戻すことができます。

コンピュータを復元する場合は、F8 キーを押して詳細なスタートアップオプションを開きます。

64 - ヘルプデスク

2. 矢印キーを使って[前回正常起動時の構成]を選択し、Enter キーを押します。

## <u>アップデート</u>

毎日のように新しいウイルス、ワーム、その他の脅威が発見されています。

セキュリティアプリケーションとオペレーティングシステムを最新の状態に維持する ことは、大変重要なことです。

コンピュータを安全に保護するには

- Windows Action Center から要求されたら、更新を行ってください。
- Microsoft Windows 自動更新を使用
- Windows Update を実行

## <u>インターネットセキュリティ</u>

他のセキュリティアプリケーションと組み合わされた Norton Internet Security は、コ ンピュータをインターネット攻撃から保護し、システムに最新のセキュリティアップ デートをダウンロードしてインストールします。Norton Internet Security は Live Update を介して自動アップデートを行います。Norton Internet Security のメインのイ ンターフェイスと Live Update リンクから手動で更新を行うこともできます。

## <u>オペレーティングシステム、ソフトウェアおよびドライバ</u>

Windows Update はコンピュータを最新の状態に維持するのに便利なツールです。これを使ってコンピュータのオペレーティングシステム、ソフトウェア、ハードウェアのアップデートを選択してダウンロードしてください。

コンピュータを保護し、スムーズに起動できるように、Windows Update には定期的 に新しいコンテンツが追加されていますので、最新のアップデートや修正パッチを取 得することができます。

 [スタート]
 >[コントロールパネル]>[システムとセキュリティ]>[Windows Update]を選択します。

## Windows リモートアシスタンス

リモートアシスタンス機能は、ネットワークかインターネットを介して、一時的に遠隔地から問題のある Windows コンピュータを操作し、問題を解決するための機能です。

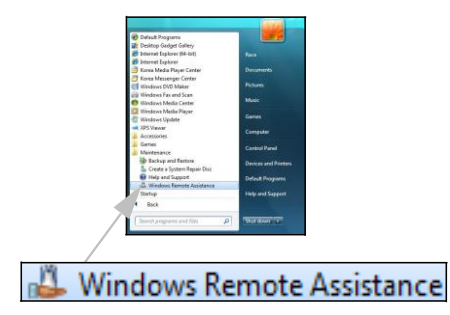

リモートアシスタンスは実際に技術者がその場に行くことなく、コンピュータを診断 し、補修することができます。

リモートアシスタンスにアクセスするには、[スタート] (③>[すべてのプログラム]>[メ ンテナンス]>[Windows リモートアシスタンス]を選択します。リモートアシスタンス を起動した後で、誰かに来てあなたの問題を解決してもらうのか、それとも誰かの問 題を助けてあげるのかを選択してください。

# 復元

# **GATEWAY RECOVERY MANAGEMENT**

コンピュータで他の方法では復元できない問題が発生した場合、Windows オペレー ティングシステムおよびプレロードされたソフトウェアとドライバの再インストール が必要になる場合があります。必要な場合に確実にコンピュータを復元できるように するために、できるだけ早くリカバリーバックアップを作成してください。

Gateway Recovery Management には以下の機能が備わっています。

- 1. バックアップ:
  - ・デフォルトイメージディスクの作成
  - ドライバとアプリケーションのバックアップ
- 2. 復元:
  - ・オペレーティング システムを工場出荷時の状態に戻す
  - ・オペレーティングシステムの復元とユーザデータの回復

・ドライバまたはアプリケーションの再インストール
 この章では、各作業の手順を説明します。

## <u>リカバリーディスクの作成</u>

ディスクを使用して再インストールするには、先にリカバリーディスクセットを作成 しておく必要があります。この処理では画面に表示される指示に従ってください。指 示内容はよくお読みください。

1. [スタート] 💿 > [すべてのプログラム] > [Gateway]をクリックした後、[Gateway Recovery Management]をクリックします。

| Gateway Recovery Management |     |                                                                                                    | * |
|-----------------------------|-----|----------------------------------------------------------------------------------------------------|---|
| Backup                      | 0   | Courts To show Do for th Dire                                                                                                    |   |
| 🐴 Restore                   | £ ) | Burn the factory default system to disc so that you can restore                                                                           |   |
| Settings                    |     | your PC to its factory default status if needed.                                                                                          |   |
| ? Help                      |     | is in simplotant to create the ractory detault uso before using<br>your PC.                                                               |   |
|                             | 0   | Create Drivers and Applications Backup Disc                                                                                               |   |
|                             |     | Burn the drivers and applications to disc. Use this disc to reinstall<br>drivers or applications if you encounter any problems with them. |   |
|                             |     |                                                                                                    |   |
|                             |     |                                                                                                    |   |
| Cateway.                    |     |                                                                                                    |   |

- ハードディスク全体のオリジナルコンテンツのリカバリーディスク(Windows およびプレロードされたソフトウェアとドライバすべてを含む)を作成するには、[デフォルトイメージディスクの作成]をクリックします。
- または -

プレロードされたソフトウェアとドライバのみのリカバリーディスクを作成するには、 [ドライバとアプリケーションのバックアップディスクの作成]をクリックします。

重要:各タイプのリカバリーディスクをできるだけ早く作成することをお薦めします。

#### [デフォルトイメージディスクの作成]ダイアログボックスが開きます。

| O Backup   | Country Frankrau I                       | Default Backson                                                    |        |      |
|------------|------------------------------------------|--------------------------------------------------------------------|--------|------|
| s Restore  | Create Factory                           | ретації васкир                                                     |        |      |
| 🗱 Settings |                                          |                                                                    |        |      |
| P Help     | Backup to:                               | G Optiarc BD ROM BC-55005                                          | •      |      |
|            | Estimated size:                          | 5.54 GB                                                            |        |      |
|            | It needs 2 blank D                       | VD(s) to burn.                                                     |        |      |
|            | Label:                                   | Recovery                                                           |        |      |
|            |                                          |                                                                    |        |      |
|            | Do not disconnect<br>Click Start to begi | t the storage media while creating the b<br>n creating the backup. | ackup. |      |
| Gateway.   |                                          | Sta                                                                | rt Ca  | ncel |

このダイアログボックスには、リカバリーディスクの作成に必要な未使用のディスク の枚数が表示されます。作業を続行する前に、同じタイプの未使用のディスクが必要 な枚数分用意されていることを確認してください。

 未使用のディスクを[バックアップ先]リストで示されているドライブに挿入し、[次 へ]をクリックします。画面にバックアップの進行状況が表示されます。

| O) Backup | Create Factory D            | efault Backup |     |
|-----------|-----------------------------|---------------|-----|
| 🐴 Restore |                             |               |     |
| Settings  | Create on:<br>Backup media: | Recovery1     |     |
| ? Help    |                             |               | 10% |
|           | Elapsed time:               | 00:02:33      |     |
|           |                             |               |     |
|           | Venfying:                   |               |     |
|           |                             |               |     |
|           | Elapsed time:               | 00:00:00      |     |
|           |                             |               |     |
|           |                             |               |     |
|           |                             |               |     |

書き込みが完了すると、ドライブからディスクが取り出されます。

- ドライブからディスクを取り出し、油性のマーカーでディスクの名前を記入しておきます。
- 重要:各ディスクには、わかりやすいラベル(「Windows リカバリーディスク 1/2」や「アプリケーション/ドライバのリカバリーディスク」など)を付けてく ださい。ディスクは安全な場所に保管し、保管した場所も覚えておいてください。
- 複数のディスクが必要な場合は、指示があったら新しいディスクを挿入し、[OK] をクリックします。処理が完了するまで作業を続行します。

# <u>システムの復元</u>

Gateway サポートが問題を解決できなかった場合、Gateway Recovery Management プログラムを使用できます。このプログラムは、コンピュータを購入時の状態に復元 します。すべての設定と個人データを後から回復できるようなオプションもあります。 システムを復元するには:

1. ソフトウェアまたはドライバの再インストールを実行します。

ソフトウェアまたはハードウェアの1つか2つのアイテムのみが正常に作動しなく なった場合は、ソフトウェアまたはデバイスドライバの再インストールにより問題 が解決する可能性があります。

プレインストールされていたソフトウェアやドライバを工場出荷時の状態に復元 するには、71ページの「プレインストールされたソフトウェアとドライバの復元」 を参照してください。

プレインストールされていなかったソフトウェアやドライバを再インストールす る手順については、製品のマニュアルまたはテクニカルサポートサイトを参照して ください。

2. システムを前の状態に戻します。

ソフトウェアやドライバを再インストールしても解決しない場合は、すべて正常に 作動していたときの状態にシステムを戻すことにより問題が解決する可能性があ ります。

手順については、73ページの「システムを前の状態に戻す」を参照してください。

3. システムを工場出荷時の状態に戻します。

他の方法で問題が解決せず、システムを工場出荷時の状態に戻す場合は、73 ページの「システムを工場出荷時の状態に戻す」を参照してください。

## <u>復元タイプ</u>

#### <u>プレインストールされたソフトウェアとドライバの復元</u>

トラブル対策の手順として、コンピュータにプレインストールされていたソフトウェ アおよびデバイスドライバの再インストールが必要な場合があります。ハードディス クまたは作成したバックアップのいずれかを使用して復元できます。

 新しいソフトウェア - コンピュータにプレインストールされていなかったソフト ウェアを復元する必要がある場合は、そのソフトウェアのインストールの手順に 従ってください。 新しいデバイスドライバ - コンピュータにプレインストールされていなかったデバイスドライバを復元する必要がある場合は、そのデバイスに付属するマニュアルの手順に従ってください。

プレインストールされたソフトウェアとドライバを復元するには:

- [スタート] (③ > [すべてのプログラム] > [Gateway]をクリックした後、[Gateway Recovery Management]をクリックします。Gateway Recovery Management が起 動します。
- または -

ドライバとアプリケーションのリカバリーバックアップから復元する場合は、その ディスクをディスクドライブに挿入し、[Gateway Application Recovery]メインメ ニューが開いたらステップ3に進みます。

 [修復]タブをクリックした後、[ドライバかアプリケーションを再インストール]を クリックします。[Gateway Application Recovery]メインメニューが開きます。

| Gateway Recovery Management |                                                                                                    |
|-----------------------------|----------------------------------------------------------------------------------------------------|
| Backup                      |                                                                                                    |
| 📩 Restore                   | Restore Operating System to Factory Defaults                                                                                                    |
| Settings                    | Restore Operating System to factory default status. All data on c\<br>drive will be deleted.<br>("Rehort needed)                                                                                                    |
| ? Help                      |                                                                                                    |
|                             | Restore Operating System and Retain User Data<br>Restore only the operating system of your PC to the factory<br>eduals. Files from your are accounts will be transferred to<br>the operation will not remove persistent visues or malware.<br>(Reboot needed) |
|                             | Reinstall Drivers or Applications<br>Reinstall Factory Default Drivers or Applications.                                                                                                    |
| Gateway.                    |                                                                                                    |

3. [内容]をクリックします。ソフトウェアとドライバのリストが表示されます。
インストールするアイテムの[インストール]アイコンをクリックし、画面の指示に 従ってインストールを完了します。再インストールする各アイテムに対してこのス テップを繰り返します。

# システムを前の状態に戻す

Windows のシステムの復元は、定期的にシステム設定の「スナップショット」を撮影し、復元ポイントとして保存します。修復が難しいソフトウェアの大抵の問題の場合、これらの復元ポイントの1つに戻し、システムを再度稼動させることができます。

Windows は、毎日、およびソフトウェアやデバイスドライバをインストールするたび に、追加の復元ポイントを自動作成します。

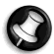

**ヘルプ**: Windows のシステムの復元の使い方については、**[スタート]**をクリッ クし、**[ヘルプとサポート]**をクリックします。[ヘルプの検索]欄に「Windows シ ステムの復元」と入力し、Enter キーを押します。

復元ポイントに戻るには:

- [スタート] 
   > [コントロールパネル] > [システムとセキュリティ] > [Action Center]をクリックした後、[回復]をクリックします。
- 2. [システムの復元を開く]をクリックした後、[次へ]をクリックします。
- 戻したい時点の復元ポイントをクリックし、[次へ]をクリックした後、[完了]をク リックします。確認のためのメッセージボックスが表示されます。
- [はい]をクリックします。指定した復元ポイントを使用してシステムが復元されます。この処理には数分かかる場合があります。また、コンピュータの再起動が必要な場合もあります。

# システムを工場出荷時の状態に戻す

他の方法では復元できない問題がコンピュータで発生した場合、すべてを再インス トールしてシステムを工場出荷時の状態に戻す必要があるかもしれません。ハード ディスクまたは作成したリカバリーディスクのいずれかを使用して再インストールで きます。

- 注意: この完全な復元を実行すると、ハードディスク上のすべてが削除され、 Windows およびシステムにプレインストールされていたすべてのソフトウェ アとドライバが再インストールされます。ハードディスク上の重要なファイル にアクセスできる場合は、今すぐそれらをバックアップしてください。
- まだ Windows を実行できる場合は、下記の「Windows から復元する」を参照して ください。
- Windows は実行できないが元のハードディスクはまだ作動している場合は、75 ページの「スタートアップ中にハードディスクから復元する」を参照してください。
- Windows を実行できず、元のハードディスクが完全にフォーマットされているか、 別のハードディスクが取り付けらている場合は、75 ページの「リカバリーディス クから復元する」を参照してください。

Windows から復元する

Windows およびプレインストールされていたすべてのソフトウェアとドライバを再 インストールするには:

- [スタート] ③ > [すべてのプログラム] > [Gateway]をクリックした後、[Gateway Recovery Management]をクリックします。Gateway Recovery Management が起 動します。
- [修復]タブをクリックした後、[システムのデフォルトにリセット]をクリックします。[修復の確認]ダイアログボックスが開きます。
- 3. [はい]をクリックした後、[開始]をクリックします。オペレーティングシステムの 復元先のハードディスクに関する情報がダイアログボックスに表示されます。

# 注意:処理を続行すると、ハードディスク上のすべてのファイルが削除されます。 す。

4. [OK]をクリックします。コンピュータを再起動することにより復元処理が開始し、 ハードディスクにファイルをコピーすることにより処理が続行されます。この処理 にはしばらくかかる可能性がありますが、[Gateway Recovery Management]画面に 進行状況が表示されます。

復元が完了すると、コンピュータを再起動するようダイアログボックスに表示されま す。

- 5. [OK]をクリックします。コンピュータが再起動します。
- 6. 画面の指示に従って、初回のシステムセットアップを実行します。

スタートアップ中にハードディスクから復元する

Windows およびプレインストールされていたすべてのソフトウェアとドライバを再 インストールするには:

- 1. コンピュータの電源を入れ、起動中に Alt+F10 を押します。Gateway Recovery Management が起動します。
- 2. [システムのデフォルトにリセット]をクリックします。

# 

 [次へ]をクリックします。ハードディスクの元のプレロードされていたコンテンツ が復元されます。この処理には数分かかります。

リカバリーディスクから復元する

Windows およびプレインストールされていたすべてのソフトウェアとドライバを再 インストールするには:

 コンピュータの電源を入れ、最初のシステムリカバリーディスクを光学ディスクド ライブに挿入した後、コンピュータを再起動します。

- まだ有効になっていない場合は、F12 ブートメニューを有効にする必要があります。
  - 1. コンピュータの起動時に F2 を押します。
  - 2. 左右矢印キーを使用してメインメニューを選択します。
  - [F12 ブートメニュー]が選択されるまで下向きキーを押し、F5 キーを押してこの設定を[Enabled (有効)]に変更します。
  - 4. 左右矢印キーを使用して[Exit]メニューを選択します。
  - [Save Changes and Exit (変更を保存して終了)]を選択し、Enter キーを押し ます。[OK]を選択して確認します。
  - 6. コンピュータが再起動します。
- 記動中に、F12キーを押してブートメニューを開きます。ブートメニューを使用すると、起動元のデバイス(ハードディスクや光学ディスクなど)を選択できます。
- 矢印キーを使用して[CDROM/DVD] (この行の先頭に「IDE 1…」が付いている場合 があります)を選択した後、Enter キーを押します。挿入したリカバリーディスクか ら Windows がインストールされます。
- 指示があったら2番目のリカバリーディスクを挿入し、画面の指示に従って復元を 完了します。

# 規制について

聴覚障害防止

注意:イヤフォンまたはヘッドフォンを使って長時間音楽を聴くと、聴覚障害を引き起こす原因となります。

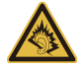

# 音量に関するご注意

聴覚障害を引き起こさないために、次の指示に従ってください。

- 音量を上げるときには、適度なレベルになるまで少しずつ音量を調整してく ださい。
- 耳が音に慣れた後は、音量を上げないでください。
- 長時間大音量で音楽を聴かないでください。
- 周囲のノイズを遮断しようとして、それ以上に高音で音楽を聴かないでくだ さい。
- 近くで人が話している声が聞こえない程のレベルに音量を上げないでください。

# 無線機器の規定に関する情報

- 注意: 下記の規定に関する情報は、ワイヤレス LAN および Bluetooth が搭載 されているモデルに関するものです。

### **Compliance accessories**

The accessories associated with this equipment are: shielded video cable when an external monitor is connected. These accessories are required to be used in order to ensure compliance with FCC rules.

# CALIFORNIA PROPOSITION 65 WARNING

This product contains chemicals known to the State of California to cause cancer, birth

defects, and/or other reproductive harm. For additional information regarding this product warning, go to www.gateway.com/prop65.

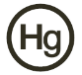

MERCURY WARNING

THE LAMP IN THIS DISPLAY CONTAINS MERCURY. DISPOSE

ACCORDING TO LOCAL, STATE, AND FEDERAL LAW.

# 日本 (JAPAN)

本装置は、第二種情報装置(住宅地域またはその隣接した地域において使用されるべき情報装置)住宅地域での電波障害防止を目的とした情報装置等電波障害自主規制協 議会(VCCI)基準に適合しております。

しかし、本装置をラジオ、テレビジョン受信機に、近接してご使用になると、受信障害の原因となることがあります。このガイドの説明にしたがって正しい取り扱いをしてください。

ワイヤレスアダプターの規制について

# 米国 – FCC および FAA

FCC は ET Docket 96-8 での決定により、FCC 認定装置から放射される無線周波電磁 エネルギーの人体への被曝に関する安全規格を制定しています。ワイヤレスアダプ ターは、OET Bulletin 65、補足 C(2001)、および ANSI/IEEE C95.1 (1992)に記載され ている人体被曝制限を満たしています。このガイドに記載されている指示に従ってこ の無線機器を適切に操作した場合、被曝は、FCC 勧告限度をはるかに下回ります。

- 次の安全のための注意事項を守ってください。
   ユニットが送受信を行っているときは、アンテナに触れたり、アンテナを動かしたりしないでください。
- 送信中は、無線周波数を含むパーツのアンテナが人体の露出部分、特に顔や目 に接近したり触れたりするような状態で保持しないでください。
- アンテナを接続していない状態で、無線機器を操作したりデータを送信したりしない でください。無線ユニットの故障の原因になります。
   特殊環境での使用・

78 - 規制について

- ・ 危険な場所でのワイヤレスアダプターの使用は、現場の安全対策責任者が定めた
   制約に制限されます。
- 航空機内でのワイヤレスアダプターの使用は、連邦航空局(FAA)によって規制されます。
- 医療施設内でのワイヤレスアダプターの使用は、各施設で定められた範囲内に制限されます。

# アンテナの使用

FCC RF 被曝制限に準拠するために、低ゲイン統合アンテナは、人体から 20cm (8 イ ンチ)以上または FCC のモジュール認可条件に定められた距離以上離して設置してく ださい。FCC 認可情報は、FCC 機器認証 Web サイト(https://fjallfoss.fcc.gov/ oetcf/eas/reports/GenericSearch.cfm)で、モジュールラベルに印刷された FCC ID を入 力することによりご覧いただけます。

## 爆発の危険性がある機器の接近に関する警告

警告:シールドされていない雷管の近くや爆発の危険性がある環境では、このような場所での使用に適合している場合を除き、携帯用送信機(このワイヤレスアダプターを含む)を操作しないでください。

# アンテナに関する警告

- - **蒼告:**このワイヤレスアダプターは、高ゲイン指向性アンテナと組み合わせて使用 するよう設計されていません。

#### 航空機内での使用に関するご注意

 注意:無線周波ワイヤレス装置(ワイヤレスアダプター)の信号が重要な航空機計 器と重大な干渉を起こす可能性があるため、FCC および FAA の規定により、飛行 中にこれらの装置を操作することは禁止されています。

#### 802.11a、802.11b、802.11g、および 802.11n 無線使用に関する地域の規則

注意:802.11a、802.11b、802.11g、および802.11n ワイヤレスLAN 装置が使用する周波数は、国によってはまだ調整されていない可能性があるため、802.11a、802.11b、802.11g、および802.11n 製品は、特定の国でのみ使用するよう設計されており、それ以外の国で操作することは認められていません。これらの製品のユーザーは、製品が意図された国でのみ使用され、使用する国に適した正しい周波数とチャンネルを選択して設定されていることを確認する責任を負います。使用する国で認められる出力および周波数の設定に従わない場合、国内法違反となり、処罰の対象となる可能性があります。

### ワイヤレスの相互運用性

ワイヤレスアダプターは、直接スペクトラム拡散(DSSS)無線技術に基づく他の LAN 製品と相互運用し、次の規格に準拠するよう設計されています。

- IEEE 規格 802.11b 準拠のワイヤレス LAN 規格
- IEEE 規格 802.11g 準拠のワイヤレス LAN 規格
- IEEE 規格 802.11a 準拠のワイヤレス LAN 規格(802.11a 対応装置に適用されます)
- IEEE 規格 802.11n ドラフト 2.0 準拠のワイヤレス LAN
- Wi-Fi Alliance が定める Wi-Fi 認証

# ワイヤレスアダプターと健康状態

ワイヤレスアダプターは他の無線機器と同様に、無線周波電磁エネルギーを放射しま す。ただし、ワイヤレスアダプターから放射されるエネルギーのレベルは、携帯電話 など他のワイヤレス装置から放射される電磁エネルギーよりも低いものです。ワイヤ

80 - 規制について

レスアダプターは、無線周波に関する安全規格および勧告に定められた規定範囲内で 動作します。これらの規格および勧告には、科学団体の合意と、広範な研究文献を継 続的に調査および解釈している科学者の集団および委員会での審議結果が反映されて います。状況または環境によっては、ワイヤレスアダプターの使用が建物の所有者ま たは該当組織の担当代表者によって制限されることがあります。このような状況には、 次の例が含まれる場合があります。

- 航空機内でのワイヤレスアダプターの使用
- その他の環境(他の装置またはサービスと干渉を起こす可能性が有害であると見)

なされたまたは特定された場合)でのワイヤレスアダプターの使用

特定の組織または環境(航空機など)でのワイヤレスアダプターの使用に適用されるポ リシーがご不明の場合は、電源をオンにする前にアダプターの使用許可を得ることを 推奨します。

#### FCC 無線周波数の干渉要件(802.11a 対応装置に適用)

本製品は、5.15~5.25GHz および 5.470~5.725GHz の周波数範囲で動作するため、 使用は屋内に制限されています。同一チャンネルモバイル衛星システムに有害な障害 を与える可能性を低減するために、本製品は、屋内において 5.15~5.25GHz および 5.470~5.725GHz の周波数範囲で使用することが FCC により義務付けられています。 高出カレーダーが 5.25~5.35GHz および 5.65~5.85GHz 帯域の最初のユーザーに割 り当てられています。これらのレーダー端末が、本装置に干渉したり損傷を与えたり する可能性があります。このワイヤレスアダプターには、FCC 規定の第 15.407 条に 基づく米国内での使用に関する FCC 認可範囲を超えて動作周波数を変更するための 設定は設けられていません。

#### 米国 - FCC

本製品は、FCC 規定の第15条に準拠しています。本装置の操作は、次の2つの条件 に従います。

- 有害な障害を起こさないこと
- 誤動作の原因となる干渉を受け入れること
- 注意: アダプターの放射出力は、FCC 無線周波被曝制限をはるかに下回ってい

規制について - 81

ます。しかし、アダプターをご使用になるときは、通常操作時にできる限り人体に接触しないようにしてください。FCC 無線周波被曝制限を超える可能性を防ぐために、 ユーザー(または周囲にいる人)とコンピュータに組み込まれたアンテナとの距離を 20cm 以上または FCC 認可条件で定められた距離以上に保ってください。許可される設定の詳細は、http://www.fcc.gov/oet/ea/で装置の FCC ID 番号を入力する ことによりご覧いただけます。

#### 干渉に関する声明

このワイヤレスアダプターは、FCC 規定の第 15 条に準じて、Class B デジタル機器 の規定に準拠していることがテストされ、確認されています。これらの規定は、家庭 内設置において有害な障害が起きないようにするために設けられています。このワイ ヤレスアダプターは、無線周波エネルギーを発生、使用し、このようなエネルギーを 放射することができます。ワイヤレスアダプターの設置および使用時に指示に従わな いと、無線通信に有害な障害を与える可能性があります。ただし、このような干渉が 特定の設置状況で発生しないという保証はいたしかねます。このワイヤレスアダプ ターがラジオやテレビ受信に有害な障害を与える場合は(装置の電源をオフ/オンする ことによって確認できます)、次の方法で干渉に対処することを推奨します。

- 干渉を受けている装置の受信アンテナの方向または設置場所を変える
- ワイヤレスアダプターと干渉を受けている装置との距離を広げる
- ワイヤレスアダプターが内蔵されているコンピュータを、干渉を受けている装置とは
   異なるコンセントに接続する
- 販売店またはラジオやテレビの専門技術者に問い合わせる
- 注意:アダプターの設置および使用時には、製品に付属のユーザーズガイドに記載されているメーカーの指示を遵守してください。それ以外の方法での設置または使用は、FCCの第15条の規定に違反します。

# カナダ - カナダ産業省(IC)

本製品は、カナダ産業省のRSS210に準拠しています。

- 注意:装置が IEEE 802.11a に対応し、この規格のワイヤレス LAN を使用している

場合、本製品は、5.15~5.25GH の周波数範囲で動作しているため、使用は屋内 に制限されています。同一チャンネルモバイル衛星システムに有害な障害を与え る可能性を低減するために、本製品は、屋内において 5.15~5.25GHz の周波数 範囲で使用することがカナダ産業省により義務付けられています。高出カレーダー が5.25~5.35GHz および 5.65~5.85GHz 帯域の最初のユーザーとして割り当て られています。これらのレーダー端末が、本装置に干渉したり損傷を与えたりする 可能性があります。ポイントトゥポイントの操作における 5.25~5.35GHz および 5.725~5.85GHz の周波数範囲に対する E.I.R.P の制限に準拠するために、本製 品で使用できる最大アンテナゲインは 6dBi としています。RF 被曝要件に準拠する ために、すべてのアンテナは、人体から20cm 以上またはモジュール認可条件で認 められた距離以上離して設置してください。

この Class B デジタル機器は、カナダ ICES-003 に準拠しています。

「ライセンスを取得したサービスに電波障害が起こらないようにするために、本製品 は、屋内の窓から離れた場所で使用することにより、最大限のシールドを提供するよ う設計されています。屋外に設置する装置(またはそのアンテナ)にはライセンスが必 要です。」

# 欧州連合

# 適用国リスト

本製品は、使用する国の規制と制約を遵守してご使用ください。詳しい情報は、使用 する国の地方事務所にお問い合わせください。最新の国リストは、 http://ec.europa.eu/enterprise/rtte/implem.htm をご覧ください。

# 適用国一覧

# この機器は次の国で使用することができます。

| 国名     | ISO 3166 | 国名      | ISO 3166 | 国名     | ISO 3166 | 国名     | ISO 3166 |
|--------|----------|---------|----------|--------|----------|--------|----------|
|        | 2 文字コード  |         | 2 文字コー   |        | 2 文字コード  |        | 2 文字コード  |
|        |          |         | ۲        |        |          |        |          |
| オーストリア | AT       | ドイツ     | DE       | マルタ    | MT       | イギリス   | GB       |
| ベルギー   | BE       | ギリシャ    | GR       | オランダ語  | NT       | アイスランド | IS       |
| キプロス   | CY       | ハンガリー   | HU       | ポーランド  | PL       | リヒテン   | LI       |
|        |          |         |          |        |          | シュタイン  |          |
| チェコ共和国 | CZ       | アイルランド  | IE       | ポルトガル  | PT       | ノルウェー  | NO       |
| デンマーク  | DK       | イタリア    | IT       | スロバキア  | SK       | スイス    | СН       |
| エストニア  | EE       | ラトヴィア   | LV       | スロベニア  | SL       | ブルガリア  | BG       |
| フィンランド | FI       | リトアニア   | LT       | スペイン   | ES       | ルーマニア  | RO       |
| フランス   | FR       | ルクセンブルグ | LU       | スウェーデン | SE       | トルコ    | TR       |

低帯域(5.15~5.35GHz)の製品は屋内でのみ使用できます。

本製品は、欧州連合指令 1999/5/EC の必須条件に準拠しています。

「Statements of European Union Compliance」をご覧ください。詳しくは、添付の適合宣言を参照してください。

| 英語 | 日本エイサーは、本製品が指令 1999/5/EC の必須条件およびその他関 |
|----|---------------------------------------|
|    | 連する条項に準拠していることをここに宣言します。              |

# イタリア

本製品の使用は、次の規定によって規制されます。

- 1. D.L.gs 1.8.2003、n. 259、屋外使用に関する第 104 条(一般許可が必要)および屋内 使用に関する第 105 条(許可不要)、どちらの場合も個人使用が対象
- 2. D.M. 28.5.03、一般ユーザーにネットワークおよび Telecom サービスへの RLAN ア クセスを提供する場合

#### パキスタン

パキスタン電気通信庁(PTA)承認

#### モロッコ

次の都市では、無線チャンネル2(2417MHz)での本製品の操作は許可されていません。 アガディール、アサ-ザグ、ネグロ岬、シャウエン、グルミマ、タンタン、タウリル、 タルーダント、およびターザ。

次の都市では、無線チャンネル4、5、6、および7(2425~2442MHz)での本線品の操作は許可されていません。ムハマンド5世国際空港、アガディール、Aguelmous、アンサ、Benslimane、Béni Hafida、ネグロ岬、カサブランカ、フェズ、Lakbab、マラケシュ、Merchich、モハメディア、ラバト、サレ、タンジェ、タンタン、Taounate、ティトメリル、ザグ。

#### 日本

5GHz帯は室内でのみ使用のこと

#### 製品の改造

#### CE マーク

Gatewayは、ユーザーが許可を受けずに行った改造と、その結果については、CEマーキングの規格への不適合が生じるため、いかなる責任も負いません。

#### 無線周波数の干渉

メーカーは許可を得ずに Acer ノートブックを改造したことに起因する無線、または TV 干渉については、いかなる責任も負いません。

### 接続とリモートアース

#### PELV (保護超低電圧)

装置の超低電圧を保持するために、本線保護された電気適合する回路を備えた装置だ

けを外付けポートに接続してください。

#### SELV (安全超低電圧)

Acer ノートブックの入出力はすべて、SELV として分類されています。

#### リモートアース

感電を防止するために、すべてのローカル (個々のオフィス) コンピュータとコン ピュータサポート装置は、建築物配線の同一電気回路に接続してください。不明な場 合は、リモートアースを避けるために、建築物配線を確認してください。

#### 建築物電源

装置は、お住まい国の配線規定に適合した建築物電源にのみ接続してください。イギ リスには、IEE 規定があります。

#### 電源とケーブル類

#### 電源

電源の引込口とコンセント (装備されている場合)は、高電圧として分類されています。

装置を電源から外すには、電源コードを外し、バッテリーも外す必要があります。そのために、コンセントは機器の近くで、簡単に手の届く場所になければなりません。 入力レート:コンピュータの底部に記載されているレートラベルを参照して、電源ア ダプタが指定されたレートに適合していることを確認してください。

いかなる状況においても、ユーザーが電源を分解することはできません。電源にはユー ザーが交換できるパーツは含まれていません。電源内部には高電圧が流れており、身 体に深刻な影響を与える可能性があります。

故障した電源は、販売店へお届けください。

## 電源ケーブルとプラグ

Acer ノートブックはアースされた3線電源コードとプラグを必要とします。このプラ グはアースされた電源コンセントにしか挿入できません。プラグを挿入する前に、コ ンセントが正しくアースされていることを確認してください。プラグをアースされて いないコンセントに接続することはお止めください。詳しくは、電気技師にお尋ねく ださい。

コードの長さが 2.5 メートルを超えないようにしてください。電気的な故障を防止す るために、電源コードからアース端子を外したり、これを無効にしたりしないでくだ さい。電源コードが破損した場合は、交換してください。購入すべき電源コードにつ いては、販売店へお尋ねください。ヨーロッパにおいては、プラグは最低 250 VAC、 10 amp でなければなりません。プラグには国際機関の認証マークの表示が義務付け られています。コードはエンドユーザーが使用する国の規格に準拠したものが必要で す。お住まい国で使用できる電源コードのタイプについては、販売店かお近くの電気 関係当局にお問い合わせください。

# ケーブル

Acer ノートブックには付いていないケーブルについて:

システムの EMC 性能は、ケーブルとインターフェイスが効果的なシールドを使用している場合にのみ保証されます。

シールド付きインターフェイスケーブルは、USB、IEEE1394、シリアル、プリンタ、 ゲーム、アナログ、デジタルオーディオ/ ビデオ、PS2、TV、FM アンテナ、および 通常高速ケーブルインターフェイスのすべてが必要とします。

UL Listed No. 26AWG または大型の電気通信コードだけをご使用ください。

Ethernet LAN または RTC モデムケーブルに限り、3 メートルを超えることができ ます。

Gateway は、コンピュータと、コンピュータに付帯されていないハードウェア機器を 接続する各ケーブルに、フェライト芯丸クリップを追加されるようお薦めします。

- フェライトのリファレンス: Steward の 28A-2029 (2 ループ)

製品認証の過程において、Gateway は次の品質のケーブルを使用しました。

- Hama 46778 の USB2.0 認証ケーブル
- Hama 50011 の IEEE1394 シールド付き FireWire
- Thomson KHC001M、KHC012M、KHC028M の RCA-RCA シールド付きオー ディオ/ビデオケーブル

- Hama 43330H、42714H のステレオジャックシールド付きオーディオケーブル

#### 蕃熱性ポータブルコンピュータ

長時間コンピュータをご使用になると、AC アダプターとコンピュータの底部が過熱 します。いずれについても、身体の一部を触れないようにしてください。

シャーシカバーの取り外しと交換

機器を補修または改造するためにシャーシカバーを取り外す場合は、まずすべての電 源コードとモデムコードを外し、バッテリーを外すか、無効にする必要があります。

- 注意:コンピュータを長時間使用すると、コンピュータ内部のいくつかのパーツが非常に熱くなります。

機器を接続し、電源を入れる前に、筐体を閉じてください。

レーザー準拠について

光学装置は IEC60825-1、およびクラス 1 レーザー製品のためのヨーロッパ EN60825-1 規格に基づいてテストされ、認証されています。

クラス1レーザー製品は危険ではないとされています。クラス1以上のレベルの光学 製品は、通常の操作または規定されたメンテナンス状況において、人体の一部がレー ザー光に絶対に触れないように設計されています。

Acer ノートブックに搭載されている光学デバイスは、このような電子製品のパーツとしてのみ使用するよう設計されているため、連邦規制第 1040.10 項、および第 1040.11 項の「完全な」レーザー製品としての条件を満たしていません。

レーザー放射に触れると非常に危険であるため、いかなる状況においてもレーザー装 置を解体しようとしないでください。

パッケージ

Acer ノートブックのパッケージは、1994 年 12 月 20 日よりヨーロッパ環境指令 94/62/EC に準拠しています。これは 1998 年 7 月 20 日にはフランスの法律、Decree 98-638 として制定されました。

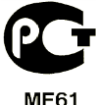

ロシアの規定証明に準拠

88 - 規制について

遌墇

環境保護への取り組み

環境は弊社製品の最重要項目です。

Gateway は製品の製造から廃棄までのライフサイクルにおいて、その製品が環境に与 える影響を最小限に留めることに責任を負っています。

設計段階から厳格な仕入れ方針に従い、リード、カドミウム、クロミウム、水銀など の重金属の比重を制限するために、電子パーツには細心の注意を払っています。使え なくなった製品については、全製品が再利用されることを前提として、積極的に再利 用を促進しています。Gateway 製品に使用される、25 グラム以上の重さのプラスチッ クパーツにはすべて、ISO 11469 ラベルが表記されています。このラベルが付いてい ることで素材をすばやく識別することが可能となり、価格設定が容易になります。同 様にデスクトップコンピュータにはネジの代わりにクリップを使用することで、簡単 に解体できるように設計されています。

#### 製品の廃棄

廃電子・電気機器(WEEE) 指令として知られる 2002/96/EC 指令は、再 利用、リサイクル、その他の形での復元を促進し、埋立てゴミやゴミ焼 却を減らすことで廃棄物の量を削減することを目指し、使用済みの電子 機器および電気機器は、通常の家庭ゴミとは分別して廃棄すべきである ことを要求しています。X印がついたゴミ箱の記号が表示されている場 合は、それらの製品は分別して廃棄しなければならないことを意味して います。これらの規則は Gateway 製品およびアクセサリ類(キーボード、マウス、ス

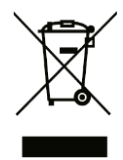

ピーカー、リモコンなど)すべてについて適応されています。このような製品を廃棄す る場合は、お住まい地域の関係当局にお問い合わせになり、正しい方法で処理してく ださい。また製品を新しく交換する場合は、販売店に古い機器を引き取ってもらって ください。詳しくは、www.gateway.com/about/corp\_responsibility/environment.php をご覧ください。

#### バッテリーの廃棄 (該当する場合)

機器を廃棄する前に、機器に装着されているバッテリーをすべて外してください。欧 州法では、バッテリーは家庭ゴミとは分けて処理することが義務付けられています。 使用済みのバッテリーは絶対にゴミ箱に捨てないでください。使用済みのバッテリー を回収する方法があれば、その方法に従ってください。または販売店やお住まい地域 の関係当局にお問い合わせください。1人1人のわずかな努力で、使用済みバッテリー の安全な回収、リサイクル、廃棄が可能になるのです。また環境保護に役立つだけで なく、健康への影響も低減することが可能になります。

- 注意:バッテリーは正しいタイプのものを使用しなければ、爆発する恐れがあり ます。使用済みバッテリーは、指示に従って正しく行ってください。

#### 水銀に関する注意

非 LED バックライト LCD/CRT モニタまたはディスプレイを含む電子 製品の場合:この製品に使用されるランプには水銀が含まれているため、 お住まい地域、都道府県、国の法律に従って、正しくリサイクルまたは廃 棄しなければなりません。詳しくは、Electronic Industries Alliance (www.eiae.org) へお問い合わせください。またランプの処理については、 www.lamprecycle.org を参照してください。

# ENERGY STAR

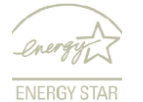

Gateway の ENERGY STAR 準拠製品は、機能や性能を損なうことなく消 費電力を抑え、環境を保護します。Gateway は、ENERGY STAR ロゴ付き 製品を自信を持ってお客様に提供しています。

#### ENERGY STAR って何?

ENERGY STAR 規格に準拠した製品は、米国環境保護庁が定めた厳しいエネルギー効 果指南を遵守し、消費電力を減らして温暖化ガスの発生を抑えます。Gateway は、お 客様の費用とエネルギーの節約および環境の質の向上に役立つ製品とサービスを世界 各地に提供できるよう努力しています。エネルギー効果を高めることで節約できるエ ネルギーが多いほど、温暖化ガスの発生と気候変動の危険性を減らすことができます。 詳しくは、www.energystar.gov または www.energystar.gov/powermanagement をご覧 ください。

- (特定のモデルのみ)

Gateway ENERGY STAR 準拠製品:

- 発熱量が少ないため、地球の温暖化における冷却量が少なくなります。
- コンピュータが無作動の状態が一定時間続くと、自動的にディスプレイが10分後に 「スリープ」モードに、コンピュータが30分後に「スリープ」モードになります。
- キーボードのキーを押すかマウスを動かすと、「スリープ」モードから復帰します。
- 「スリープ」モード時には、エネルギーを80%以上節約できます。

ENERGY STAR および ENERGY STAR ロゴは、米国の登録記号です。

ソフトウェアライセンス

 注意:ほとんどのソフトウェアアプリケーションは、Gateway コンピュータにプレイン ストールされています。これらはすでに使用、またはセットアップする準備ができて います。ただし、中には CD や DVD を使って起動しなければならないものもあり ます。これらのディスクは、コンピュータのパッケージに含まれています。

Gateway ライセンス同意書(CD や DVD 製品)。このオリジナルのコピーは、ライセン スを証明するものです。大切に保管してください。

#### 重要!

ソフトウェアをインストールする前に、同意書を最後までよくお読みください。 次のライセンス同意書がお客様に適用されます。これはお客様(個人のお客様または法人のお客様)と Gateway の間で締結される、正式な同意書です。ソフトウェアをインストールすると、お客様はこの同意書の条件に同意されたものとみなされます。この同意書の条件に同意いただけない場合は、直ちにコンピュータシステム、未開封のソフトウェアパッケージ(付帯されている場合)、付属の素材(文書やその他の梱包材料を含みます)のすべてを購入された販売店へ返却し、全額を払い戻してもらってください。

GATEWAY ソフトウェアライセンス

#### 1. ライセンス許諾

この Gateway ライセンス同意書(以下「ライセンス」と称します)は、上記に示した、 指定されたバージョンの Gateway ソフトウェア(1 枚以上の CD や DVD ディスクに含 まれているもの)のコピー1 つを 1 台のコンピュータ上で使用すること、提供されたソ フトウェアは常に 1 台のコンピュータでのみ使用することを許諾します。ソフトウェ アの複数のライセンスを所有される場合は、ライセンスの数だけソフトウェアのコ ピーをいつでも使用することができます。ソフトウェアがテンポラリメモリ(RAM な ど)に読み込まれた状態、またはコンピュータの永久メモリ(ハードディスク、CD、 DVD など)、またはその他の大容量保存装置にインストールされた状態を「使用中」 の状態であるとします。ただし他のコンピュータへ配布することだけを目的として、 ネットワークサーバー上にインストールされた1部のコピーは「使用中」とはみなさ れません。予想されるソフトウェアのユーザー数が取得したライセンスの数を超える 場合は、相当のメカニズムを用意するか、あるいは一度にソフトウェアを使用するユー ザーの数がライセンスの数を超えないようにしなければなりません。ソフトウェアが コンピュータ(ネットワークサーバー以外)のハードディスク、または大容量保存装置 に永久にインストールされており、ソフトウェアの全体の使用時間の80%以上をその コンピュータのユーザーの1人が使用する場合は、そのユーザーはソフトウェアと ポータブルコンピュータまたは自宅のコンピュータでも使用することができます。

#### 2. 著作権

ソフトウェアの所有権は Gateway またはそのサプライヤーにあり、米国著作権法と 国際条約の規定により保護されています。したがってソフトウェアは他の著作権保護 された素材(書籍や音楽など) と同様に取り扱わなければなりません。ただしソフト ウェアの CD または DVD ディスクがある場合は、オリジナルコピーをバックアップま たはアーカイブの目的にのみ維持することを条件に、1 台のハードディスクに移動す ることができます。ソフトウェアの CD および DVD ディスク、ソフトウェアに付帯さ れる文書をコピーすることはできません。

#### 3. その他の制限

ソフトウェアを貸与またはリースすることはできませんが、ソフトウェアと付属の文 書を永久に譲渡することはできます。その場合は、ソフトウェアと付属の文書のコピー をすべて廃棄し、また譲渡される人がこの同意書の条件に同意しなければなりません。 ソフトウェアを逆エンジニア、逆コンパイル、解体することはできません。ソフトウェ アの譲渡には、最新のアップデートと古いバージョンすべても含まれます。

サードパーティのソフトウェアまたはフリーソフトウェアのライセンス Gateway により、製品にプレロード、組み込み、または配布されたソフトウェアには、 ー般公衆利用許諾契約書(以下「GPL」と称します)の条件の下にライセンスされたフ リーソフトウェアやサードパーティのソフトウェア(以下「フリーソフトウェア」と称 します)が含まれます。フリーソフトウェアにはその旨記載されています。フリーソ フトウェアをコピー、配布、改変する場合は、GPLの条件に従う必要があります。 フリーソフトウェアには、商用性または特定の目的への適合性について黙示の保証を 含め、いかなる保証も提供されません。常に一般公衆利用許諾契約書の条項が適用さ れます。一般公衆利用許諾契約書のコピーは、http://www.gnu.org から取得できます。 またはフリーソフトウェア財団へコピーの送付を依頼することもできます。フリーソ フトウェア財団の所在地:59 Temple Place - Suite 330, Boston, MA, 02111-1307, USA. このソフトウェアを受領してから3年以内は、弊社へ文書で依頼することにより、一 般公衆利用許諾契約書の条件に基づいて、メディア費用、送料、取り扱い料を除き、 コンピュータが読み取ることが可能なフリーソフトウェアのソースコードの完全なコ ピーを無償で取得することができます。

ご質問がある場合は、弊社までお問い合わせください。所在地: 8F, 88, Sec. 1, Hsin Tai Wu Rd., Hsichih, New Taipei City 221, Taiwan

# 索引

| D                                |
|----------------------------------|
| DSL                              |
| G                                |
| Gateway Recovery Management プログラ |
| ۵                                |
| н                                |
| HDD (ハードディスクドライブ)                |
| 空き領域59                           |
| 管理60                             |
| L                                |
| LAN (Local Area Network)         |
| Ν                                |
| Norton Internet Security         |
| т                                |
| TV チューナー35                       |

| U                           |
|-----------------------------|
| USB26                       |
| w                           |
| Wi-Fi43                     |
| Windows                     |
| Windows Action Center53, 65 |
| Windows Defender55          |
| Windows Media Center35      |
| Windows Media Player35      |
| Windows の自動更新55,65          |
| Windows リモートアシスタンス66        |
| Windows の使い方34              |
| ウェルカムセンター34                 |
| システムの復元62                   |
| あ                           |

# あ

アップデート

| Windows の自動更新55,65           |
|------------------------------|
| 安全にコンピュータをお使いいただくた           |
| めに58                         |
| 安全のためのご注意                    |
| い                            |
| インターネット                      |
| 接続41, 42                     |
| ファイアウォール48, 54               |
| インターネットサービス プロバイダ 41         |
| <b>う</b>                     |
| ウェルカムセンター34                  |
| え                            |
| エラーを調べる58                    |
| か                            |
| カーソル17                       |
| 回復                           |
| Recovery Management プログラム 34 |
| システムの復元62                    |
| 環境                           |
| 干渉                           |

| き                 |
|-------------------|
| 規制について77,89       |
| 輝度                |
| ホットキー16           |
| け                 |
| <i>ケーブル</i> 8,86  |
| 健康に関するご注意10       |
| E                 |
| コンピュータ            |
| 機能12              |
| コンピューター           |
| インジケータ オン14       |
| <i>コンピュータ環境</i> 7 |
| コンピュータのお手入れ9      |
| L                 |
| システムツール           |
| エラーを調べる58         |
| システムの復元62         |
| ディスク デフラグツール59    |
| ディスクのクリーンアップ59    |
| システムの復元62         |

| 自動再生                        |
|-----------------------------|
| 充電                          |
| 残量の確認32                     |
| 正面18                        |
| す                           |
| スパイウェア47                    |
| スピーカー                       |
| ホットキー16                     |
| t                           |
| セキュリティ                      |
| Windows Action Center53, 65 |
| アップデート55,65                 |
| ウイルス対策48                    |
| 接続                          |
| ネットワーク26                    |
| <i>前回正常起動時の構成</i> 64        |
| <del>そ</del>                |
| ソフトウェア                      |
| ソフトウェアの削除61                 |
| ソフトウェアライセンス                 |
| ソフトウェアの削除61                 |

| 最適化32       |
|-------------|
| 残量確認32      |
| 充電32        |
| 寿命を延長するには29 |
| 低残量33       |
| 低残量警告33     |
| 特徴29        |
| 取り外し31      |
| バッテリーの廃棄90  |
| υ           |
| 左面19        |
| 表示          |
| 正面18        |
| 左面19        |
| 右面21        |
| ふ           |
| ファイアウォール    |
| 復元ポイント64    |
| ブラウザ46      |
| ^           |
| ヘルプデスク58    |

| ほ                           |
|-----------------------------|
| ポインター17                     |
| ポート24                       |
| ホットキー16                     |
| ま                           |
| マルウェア48                     |
| マルチメディアファイル35               |
| හ                           |
| メモリカードリーダー24                |
| メンテナンス                      |
| HDDの管理60                    |
| Recovery Management プログラム34 |
| システムツール61                   |
| ŧ                           |
| モデム42                       |
| ø                           |
| ユーザーアカウント制御56               |
| 9                           |
| リムーバブルメディア装置25              |